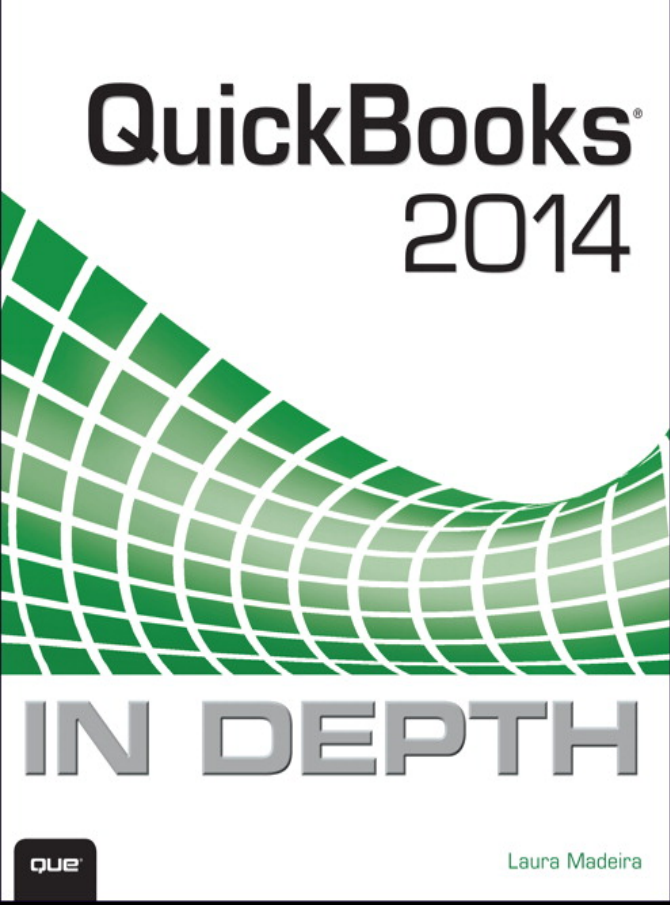

#### FREE SAMPLE CHAPTER

J.

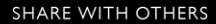

# QuickBooks<sup>®</sup> 2014

Laura Madeira

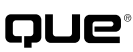

800 East 96th Street, Indianapolis, Indiana 46240 USA

## **QUICKBOOKS® 2014 IN DEPTH**

Copyright © 2014 by Pearson Education

All rights reserved. No part of this book shall be reproduced, stored in a retrieval system, or transmitted by any means, electronic, mechanical, photocopying, recording, or otherwise, without written permission from the publisher. No patent liability is assumed with respect to the use of the information contained herein. Although every precaution has been taken in the preparation of this book, the publisher and author assume no responsibility for errors or omissions. Nor is any liability assumed for damages resulting from the use of the information contained herein.

ISBN-13: 978-0-7897-5263-5

ISBN-10: 0-7897-5263-8

Library of Congress Control Number: 2014932377

Printed in the United States of America

First Printing: March 2014

#### Trademarks

All terms mentioned in this book that are known to be trademarks or service marks have been appropriately capitalized. Que Publishing cannot attest to the accuracy of this information. Use of a term in this book should not be regarded as affecting the validity of any trademark or service mark.

#### Warning and Disclaimer

Every effort has been made to make this book as complete and as accurate as possible, but no warranty or fitness is implied. The information provided is on an "as is" basis. The author and the publisher shall have neither liability nor responsibility to any person or entity with respect to any loss or damages arising from the information contained in this book.

#### **Special Sales**

For information about buying this title in bulk quantities, or for special sales opportunities (which may include electronic versions; custom cover designs; and content particular to your business, training goals, marketing focus, or branding interests), please contact our corporate sales department at corpsales@pearsoned.com or (800)382-3419.

For government sales inquiries, please contact governmentsales@pearsoned.com.

For questions about sales outside the U.S., please contact international@pearsoned.com.

Editor-in-Chief Greg Wiegand

Acquisitions Editor Michelle Newcomb

Development Editor Ginny Munroe

Managing Editor Sandra Schroeder

Project Editor Mandie Frank

**Copy Editor** Krista Hansing Editorial Services, Inc.

Indexer Brad Herriman

**Proofreader** Debbie Williams

Technical Editor MB Raimondi, CPA, CITP

Editorial Assistant Cindy Teeters

Designer Mark Shirar

Compositor Trina Wurst

#### **CONTENTS AT A GLANCE**

Introduction 1 What's New for QuickBooks 2014 7

- 1 Getting Started with QuickBooks 35
- 2 Getting Around QuickBooks 67
- 3 Accounting 101 87
- 4 Understanding QuickBooks Lists 107
- 5 Setting Up Inventory 151
- 6 Managing Inventory 205
- 7 Setting Up Vendors 231
- 8 Managing Vendors 265
- 9 Setting Up Customers 303
- 10 Managing Customers 381
- 11 Setting Up Payroll 445
- 12 Managing Payroll 491
- 13 Working with Bank and Credit Card Accounts 519
- 14 Reporting in QuickBooks 553
- 15 Reviewing Your Data 575
- 16 Sharing QuickBooks Data With Your Accountant 597
- 17 Managing Your QuickBooks Database 643
- 18 Using Other Planning and Management Tools 675
- A Client Data Review 695
- **B** QuickBooks Statement Writer 753
- C QuickBooks Enterprise Solutions Features 783
- D QuickBooks Shortcuts 835 Index 841

## **TABLE OF CONTENTS**

#### Introduction 1

How This Book Is Organized 2

Conventions Used in This Book 3 Menu Commands 3 Web Pages and Manufacturer Information 4 Special Elements 5

#### What's New for QuickBooks 2014 7

New and Improved Features 7 Bounced Checks 7 Income Tracker 8 Inventory Min and Max Reorder Points 9 Sent Email Tracking 10 Alerts and Reminders List on Menu Bar 11 Bill Payment Stub Now Includes Bill Credits 11 Assign a Sales Rep to the Job Record 12 Job Status Reporting 12 Left Icon Bar Customization 13 Color Customization Options 14 Bank Feeds 14 Sort and Resize Billable Time and Costs Window 15 Create Multiple Email Templates 16 Include Attachments with Email 17 More Reports on the Transaction Ribbon 18 Print to One Page 19 Copy and Paste Line Items on Forms 20 Improved Payroll Center 20 Improved My Company Information 21 Enable or Disable Collections Center 22 For the Accounting Professional 23 Client Collaborator 23 Improved Batch Enter Transactions 24 Improved Client Data Review 25

For QuickBooks Enterprise Users 25 Add Sales Rep and Custom Fields to Expense Transactions 25 Job Work in Process (WIP) Summary Report 26 Committed Costs by Job Report 27 Automatically Build Subassemblies 27 Efficiently Replace or Remove Components in Assemblies 28 Options for Automatically Calculating the Cost Field in an Assembly Record 29 Efficiently Edit Cost, Price, Markup, and Margin for Inventory Items 30 Create Auto POs Now Suggests a Quantity to Order 31 **QuickBooks Enterprise with Advanced** Pricing 32 Price Rules 32 Quantity Discounts 33

#### 1 Getting Started with QuickBooks 35

Understanding QuickBooks 35 Using QuickBooks Sample Data 37 Creating a New QuickBooks File 38 Express Start 39 Advanced Setup or Detailed Start-Formerly the EasyStep Interview 45 Creating a New File from an Existing Company File 49 Converting from Other Accounting Software 50 Converting from Quicken to QuickBooks 51 Converting from Peachtree, Small Business Accounting, or Office Accounting to QuickBooks 52 My Company Information 54

Contents

Setting Up Users and Permissions 55 External Accountant 56 Other QuickBooks Users 57

User Security in QuickBooks Enterprise 59 Overview of Comprehensive User Security in QuickBooks Enterprise 59 Set Up and Modify User Roles 60 Set Up Users 63

Reporting on User Activity 65

#### 2 Getting Around QuickBooks 67

Home Page and Navigation 67 Title Bar 67 Menu Bar 68 Top Icon Bar 69 Left Icon Bar 72 Home Page 74 Open Windows List 77

Tutorials 79

Preferences Accounting—Company Preferences Desktop View—My Preferences General—My Preferences Spelling—My Preferences

Help Options 82

Selecting a Company File to Open 83 Opening Your Data File for the First Time 83 Choosing from a List of Multiple Data Files 84

#### 3 Accounting 101 87

Basic Principles of Accounting 87

The Matching Principle 87
Accrual Versus Cash Basis
Reporting 89

Basic Financial Reports 91

Balance Sheet 91
Income Statement 91
Statement of Cash Flows 92

Accounting Checklist to Help You Manage Your Financials **92** 

Setting Up a QuickBooks Data File for Accrual or Cash Basis Reporting **94** Cash or Accrual Basis Startup Transactions: Accounts Receivable **95** Cash or Accrual Basis Startup Transactions: Accounts Payable **100** Cash or Accrual Basis Startup Transactions: Bank Account Statement Balance **103** Cash or Accrual Basis Startup Transactions: Recording Uncleared Bank Checks **105** 

#### 4 Understanding QuickBooks Lists 107

Chart of Accounts 108 Account Types 108 Adding a New Account 110

Items 112 Understanding Items 112 Item Types 113 Adding an Item 115

Class 117

Customer Type 120

Managing Lists **120** Chart of Account Preferences **121** Add/Edit Multiple List Entries **122** Add Your Excel Data to QuickBooks Utility **124** Importing an Intuit Interchange Format File (IIF) **129** 

Reporting on Lists 132

Finding and Fixing Chart of Account
Errors 132
QuickBooks Required Accounts 133
Making an Account Inactive 133
Merging Duplicated Accounts 134
Modifying an Account in the Chart of Accounts 135

Assigning or Removing a Subaccount Relationship **136** 

Finding and Fixing Item List Errors 139 Reviewing the Item List on the Computer Screen 139 Item Listing Report 140 Profit & Loss Standard Report 142 Correcting One-Sided Items 144 Making an Item Inactive 147 Merging Items 148 Creating Items As Subitems 149

#### 5 Setting Up Inventory 151

Inventory Features by QuickBooks Edition 152 QuickBooks Pro 2014 152 QuickBooks Premier 2014 153 QuickBooks Enterprise Solutions Editions 153

Enabling Inventory Preferences 156

Inventory Item Type Descriptions 159 Inventory Part 160 Non-inventory Part 160 Group Items and Inventory Assemblies 160

Adding or Editing Inventory Items 161 Adding or Editing Individual Items 162 Using Add/Edit Multiple List Entries 166 Importing an Intuit Interchange Format File (IIF) 169 Changing Item Prices 170 Creating Inventory Assemblies 173 Creating Group Items 175 Setting Up Multiple Unit of Measurement 177

Proper Inventory Processes 180
Purchasing, Receiving, and Entering the Vendor Bill 182
Paying for Inventory 190
Selling Inventory 193
Working with Group Items 194

Working with Assemblies 195 Handling Inventory Backorders 196 Handling Customer Inventory Returns 200 Handling Vendor Inventory Returns 203

#### 6 Managing Inventory 205

Adjusting Inventory 205 Performing a Physical Inventory Count 206 Quantity Adjustments 207 Value Adjustments 209

Inventory Reporting 211 Inventory Center 212 Report Center 213 Inventory Valuation and Your Financials 214 Reviewing the Recorded Average Cost Valuation 217 Reviewing Aged Item Receipts 219 Reviewing Aged Accounts Payable 223

How QuickBooks Handles Negative Inventory **224** When Inventory Has an Average Cost from Prior Purchase Transactions **224** When Inventory Does Not Have a Prior Average Cost **227** 

#### 7 Setting Up Vendors 231

Customizing Your Home Page for Vendor Activities 231

Preferences That Affect Accounts Payable 232 Accounting 232 Bills 233 Calendar 234 Checking 234 General 235 Reminders 236 Reports and Graphs 237 Tax:1099 237 Time & Expenses 239 Working with the Vendor Center240Adding or Modifying Vendors242Finding Vendor Transactions245

The Accounts Payable Process 247 Accounts Payable Transactions 247 Accounts Payable Workflow 249 Entering a Purchase Order 251 Recording Vendor Bills 251 Recording Vendor Credits 254 Paying Vendor Bills 256 Applying Vendor Credits 259 Taking Discounts on Vendor Bills 262

#### 8 Managing Vendors 265

Accounts Payable Reporting 265 Reconciling Balance Sheet Accounts Payable Balance to A/P Aging Summary Report Total 265 Reviewing the Unpaid Bills Detail Report 267 Reviewing Aged Open Item Receipts 268 Reviewing Item Setup 270 Accounts Pavable Balance on Cash Basis Balance Sheet 272 Tracking and Reporting Vendor 1099-MISC Payments 275 Correcting Accounts Pavable Errors 285 When Vendor Bills Are Paid Without Using the Proper Process 285 Misapplied Vendor Credit 288

Removing Aged Open Item Receipts or Vendor Bills **289** Making General Journal Adjustments to Accounts Payable **290** 

Handling Unique Accounts Payable Transactions 293 Bartering Services with Your Vendors 293 Recording Vendor Prepayments 295 Entering Midyear 1099 Balances 298 Memorizing Recurring Transactions 299 Depositing a Vendor Refund 300 Paying and Recording a Credit Card Bill **301** 

#### 9 Setting Up Customers 303

Customizing Home Page Customer Activities 304 Preferences That Affect Accounts Receivable 304 Payments 306 Sales & Customers 307 Checking 308 Finance Charge 309 Jobs & Estimates 310 Reminders 311 Reports & Graphs 312 Sales Tax 314 Send Forms 315 Spelling 316 Time & Expenses 316 Working with the Customer Center 318 Adding or Modifying Customers and Jobs 319 Finding Customer Transactions 323 Working with Prospects in the Lead Center 325 Setting Up Sales Tax 327 Creating Sales Tax Items 327 Creating Sales Tax Group Items 328 Creating Sales Tax Codes 329 Assigning Sales Tax Codes to Products or Services 331 Assigning Sales Tax Codes and Sales Tax Items to Customers 332 Creating Price Level Lists 333 Using Advanced Pricing in QuickBooks Enterprise 334 Price Rules 335 Quantity Discount 336 Creating Payment Terms 338

Customizing QuickBooks Forms 339 Using the Customize My Forms Wizard 340 Using the Customize Data Layout Tool 343

Accounts Receivable Processes 346 Using QuickBooks Estimates 348 Using QuickBooks Sales Orders 349 Creating Customer Invoices 350 Time and Expense Invoicing 363 Recording a Sales Receipt 367 Recording a Statement Charge 369 Recording the Customer Payment 370 Making the Bank Deposit 373 Recording and Applying a Customer Credit Memo 376 Refunding a Customer's Overpayment 379

#### 10 Managing Customers 381

Accounts Receivable Reporting 381 Reviewing A/R Aging Summary and Detail Reports 382 Reviewing the Open Invoices Report 383 Reconciling Accounts Receivable Totals 385 Viewing the Accounts Receivable Balance on a Cash Basis Balance Sheet 386 Income Tracker 388 Enable the Collections Center **391** Generating the Missing Customer Invoices Report 393 Sales Tax Payable Reports 394 Reviewing Customer Lists for Tax Code and Tax Item Assigned 394 Reviewing the Item List for Tax Code Assigned 395 Reconciling Total Sales to Total Income 396 Reconciling Sales Tax Liability to Balance Sheet Sales Tax Payable 397 When a Check or Bill Is Used to Pay Sales Tax 398

Paving Sales Tax 398 Paying Sales Tax Without an Adjustment 399 Paying Sales Tax with an Adjustment 400 Correcting Accounts Receivable Errors 402 Removing an Open Balance from a Customer Invoice 403 Correcting Customer Payments 407 When a Credit Memo Is Applied to the Wrong Customer Invoice 411 When Deposits Were Made Incorrectly 412 Eliminating the Print Queue for Customer Invoices Marked to Print 418 Correcting Sales Tax Errors 419 When a Check or Bill Is Used to Pav the Sales Tax 419 When the Sales Tax Liability Report Shows Past Sales Tax Due 420 When Total Sales Does Not Equal Total Income 422 Correcting Undeposited Funds Account Errors 426 Reviewing the Balance in the Undeposited Funds Account 426 Removing Old Dated Payments in the Undeposited Funds Account 429 Unique Customer Transactions 431 Recording Your Accountant's Year-End Adjusting Journal Entry to Accounts Receivable 432 When a Customer Is Also a Vendor **432** Recording a Customer's Bounced Check 434 Tracking Customer Deposits in QuickBooks 438 Unique Sales Tax Transactions 439 When Your State Imposes a Maximum Sales Tax 439 Multiple Sales Tax Rates on One Invoice 441 Issuing Credit Memos When Sales Tax Should Not Have Been Charged 442

#### 11 Setting Up Payroll 445

Getting Started 445
Payroll Process Overview 446
Selecting and Activating a Payroll
Service Subscription 447
Updating Payroll Tax Tables 449
Employer Resources 450
Creating Payroll Accounts in the Chart of Accounts 452
Setting Up Payroll Tax Vendors 454
Payroll Preferences 455
Using the Payroll Setup Interview 458
Using the Run Payroll Checkup
Diagnostic Tool 466

Setting Up Employees 469 Using the Employee Center 469 Adding or Editing Employee Information 470 Finding Payroll Transactions 473

Setting Up Payroll Items 475 Adding or Editing Payroll Items 475 Reporting About Payroll Items 478

Paying Employees Payroll Home Page Workflow Entering Employee Time Preparing Employee Paychecks Printing Paychecks or Paystubs ViewMyPaycheck

Preparing Payroll Liability Payments487Paying Scheduled Liabilities487Adjusting Payroll Liabilities488

#### 12 Managing Payroll 491

Report Center Payroll Reports 491

Excel Reports 492

Tax Forms and Filings494Preparing and Printing Tax Forms494E-Filing Tax Payments and Forms497

Troubleshooting Payroll **497** Comparing Payroll Liability Balances to the Balance Sheet **497**  Comparing the Payroll Summary Report to Filed Payroll Returns **500** Reconciling Payroll Reports to Business Financials **500** 

Recording Unique Payroll Transactions 501 Employee Loan Payment and Repayment 501 Reprinting a Lost Paycheck 506 Paying a Taxable Bonus 507 Adjusting an Employee Paycheck 508 Allocating Indirect Costs to Jobs Through Payroll 509 Depositing a Refund of Payroll Liabilities 514 Recording Payroll When Using an Outside Payroll Service 515

#### 13 Working with Bank and Credit Card Accounts 519

Preferences That Affect Banking and Credit Card Management 520

Working with Write Check Transactions **520** Using the Expenses Tab and Items Tab **521** Writing a Check **523** Printing Checks **526** 

Entering a Bank Debit Charge 529

Entering Credit Card Charges 529

Paying the Credit Card Bill 531

Transferring Funds Between Bank Accounts 532

Bank Feeds 532 Set Up Bank Feeds 533 Manage Bank Feeds 534 Renaming Rules in Bank Feeds 537

Reconciling the Bank or Credit Card Account 538

Troubleshooting Reconciliations 541 Determining Whether the Account Has Been Reconciled 541 Verifying That All Account Transactions Have Been Entered 543 Identifying All Uncleared Transactions 544 Completing the Multi-year or Multimonth Bank Reconciliation 545 Reviewing Uncleared Transactions 546 **Reviewing Previous Bank Reconciliation** Reports 548 Locating Bank Account Reconciliation Discrepancies 548 Reviewing the Voided/Deleted Transactions Reports 549 Restarting a Previously Completed Bank Reconciliation 550 Undoing a Previous Bank Reconciliation 550 Reconciling with an Adjustment 551

#### 14 Reporting in QuickBooks 553

Using the Company Snapshot 553 Customizing the Company Snapshot 554 Defaulting the Company Snapshot as Home Page 556

Report Center 557

Reports & Graphs Preferences 559 My Preferences 559 Company Preferences 560

Modifying Reports Modifying Options Available on the Report Window Customizing Reports

Report Groups 565 Creating Report Groups 565 Using Report Groups 566 Managing Memorized Report List and Memorized Report Groups 568

Memorized Reports 569

Exporting and Importing Report Templates **570**  Exporting a Report or Report Group Template 570 Importing a Report or Report Group Template 571 Exporting Reports to a .CSV File or to Excel 571

Emailing Reports 573

#### 15 Reviewing Your Data 575

Reviewing the Balance Sheet 575 Account Types 576 Prior Year Balances 577 Bank Account Balance(s) 578 Accounts Receivable 578 Undeposited Funds 579 Inventory 580 Other Current Assets 581 Fixed Assets 582 Accounts Pavable 583 Credit Cards 584 Payroll Liabilities 584 Sales Tax Payable 585 Other Current Liabilities and Long-Term Liabilities 585 Equity 585 Reviewing the Profit & Loss Report 586 Other Reviews 587 Tracking Changes to Closed Accounting Periods 587 Using the Audit Trail Report 588 Using the Credit Card Audit Trail Report 589 Reporting on Voided/Deleted Transactions 591 Viewing the Transactions List by Date Report 592 Troubleshooting Opening Balance Equity Account 593 Closing Opening Balance Equity into Retained Earnings 593

#### 16 Sharing QuickBooks Data with Your Accountant 597

Overview 597

Benefits for the Business Owner 598 Benefits for the Accountant 598 QuickBooks File Types 599 Choosing a Method to Share Data 599 Data Sharing for the Business Owner 603 Reviewing Your QuickBooks Data 604 Creating an Accountant's Copy of Your Data 604 What the Business Owner Can and Cannot Do 609 Importing Your Accountant's Changes 610 Canceling an Accountant's Copy 616 Data Sharing for the Accountant 616 File Manager 2014 617 Creating an External Accountant User Type 618 Preparing Your Client for Data Exchange 619 Receiving an Accountant's Copy File 619 What the Accountant Can Do 623 What the Accountant Cannot Do 626 Returning the Accountant's Copy Change File to the Client 626 What to Request from the Client When the Import Is Complete 629 Converting the Accountant's Copy to a Regular Company File 629 Other Methods of Sharing Data 630 Send General Journal Entries 630 Batch Enter Transactions 632 Client and Accountant Collaboration 634 Access to Client Collaborator 635

How the Accountant Gets Started 636 How the Business Owner Gets Started 637 Accountant and Client Converse via Client Collaborator 638

#### 17 Managing Your QuickBooks Database 643

The OuickBooks Database 643 System Requirements 644 Express Installation of QuickBooks 646 Installing QuickBooks for Multiuser Mode 647 The QuickBooks Database Server Manager 648 Windows Permissions Required for QuickBooks 650 Keeping Your Software Current 651 Upgrading Your QuickBooks Version 651 Installing a QuickBooks Maintenance Release 652 Protecting Your QuickBooks Database 653 Creating a QuickBooks Backup 653 Protecting the QuickBooks Operating Environment 656 Using Intuit Data Protect Online Backup Service 659 Monitoring Your QuickBooks Database 660 Using the Verify Data Utility 663 Monitoring QuickBooks Performance Using Windows Task Manager 663 QuickBooks Database Corruption 664 Common Causes of Corruption 664 Signs of Data Corruption 665

The Product Information Dialog Box 660

The QBWin.log File 665 Repairing List Corruptions 668 Reducing Database File Fragments 669 Rebuilding Your Company File 670 Using the QuickBooks File Doctor **671 Resolving QuickBooks Program File** Corruption Issues 673

#### 18 Using Other Planning and Management Tools 675

Planning and Budgeting675Create a Budget676Edit a Budget678Print Budget Reports679Delete a Budget681

QuickBooks Loan Manager 681 Information to Collect 682 Getting QuickBooks Ready 682 Setting Up a New Loan 682 Setting Up a Loan Payment 684

Using the Year-End Guide 685

Synchronizing QuickBooks Lists with Microsoft Outlook **686** 

Using the QuickBooks Timer Installing the QuickBooks Timer Tracking Time with the Timer Exporting Timer Activities Importing Timer Activities into QuickBooks

#### A Client Data Review 695

Introduction: Features and Benefits **696** Accessing Client Data Review Tools and Features **698** Customizing the Accountant Center **699** Customizing the Client Data Review Center **701** Modifying the Review Date and Basis **702** Customize Cleanup Tasks **702** Minimize or Expand Task Groups **704** Assigning Status and Notes to Review Tasks **705** Account Balances **705** Troubleshoot Prior Account Balances **706** 

Reclassify Transactions 710

Open Working Trial Balance 712

Review List Changes 713 Chart of Accounts 713 Items 714 Fixed Asset Items 715 Pavroll Items 716 Review Item Setup 717 Customers 718 Vendors 718 Change Other Name Types 718 Accounts Receivable 719 Fix Unapplied Customer Payments and Credits 719 Clear Up Undeposited Funds Account 720 Reviewing the AR Aging Summary Report 722 Write Off Invoices 724 Accounts Payable 726 Fix Unapplied Vendor Payments and Credits 727 Evaluate and Correct 1099 Account Mapping 728 Reviewing the Unpaid Bills Report 728 Sales Tax 729 Fix Incorrectly Recorded Sales Tax 729 Adjust Sales Tax Payable 732 Manage Sales Tax 733 Pav Sales Tax 733 Sales Tax Preferences 733 Inventory 734 Review Inventory Setup 734 **Compare Balance Sheet and Inventory** Valuation 734 Troubleshoot Inventory 736 Adjust Inventory Quantity/Value on Hand 738 Payroll 739 Find Incorrectly Paid Payroll Liabilities 739 Review Payroll Liabilities 741 Review Employee Default Settings 741 Enter After-the-Fact Payroll 741

Bank Reconciliation Reconcile Accounts Locate Discrepancies in Bank Reconciliation Reviewing Missing Checks

Miscellaneous 744 Setting Closing Date and Password 744 Review QuickBooks Preferences 746 Condense Data from Previous Periods 747

Finishing a Client Data Review748Saving the Review as a PDF748Mark Review Complete750

Reopen Completed Review **750** Reporting on Review Activity **750** 

Creating an External Accountant User 751

#### B QuickBooks Statement Writer 753

Overview **753** Terms **754** Workflow **754** Benefits **754** Getting Started Preferences & Formats Using the Report Designer Report Content Columns **760** Rows/Accounts Headers & Formatting Review & Finish Opening a Previously Created Report

Creating a New Report from a Memorized Report **764** 

Modifying a Statement Writer Report in Excel **764** Method 1: Using the Report Designer **765** Method 2: Using the Document Actions Pane **765**  Method 3: Using the Excel Add-Ins Ribbon Icons **774** 

Working with Supporting Documents 774
Overview 775
Adding or Modifying a Supporting
Document 775
Using the QSW Toolbar in Word 777
Editing an Existing QSW Supporting
Document 777
Creating a New QSW Supporting
Document 779

Printing or Exporting a Statement Writer Report **779** 

#### C QuickBooks Enterprise Solutions Features 783

 QuickBooks Enterprise Customization
 784

 Custom Fields
 784

 Customize Expense Transactions
 786

 QuickBooks Enterprise Inventory
 788

Accessing Inventory Features and Reports **788** Auto Create Purchase Orders **791** Working with Assemblies **793** Sales Order Fulfillment Worksheet **798** Enhanced Inventory Receiving **800** Automatic Cost & Price Updates **804** Assigning Markup Defaults per Item **805** 

QuickBooks Enterprise with Advanced Inventory 806 Multiple Inventory Locations 806 Serial/Lot Numbers 813 First-In, First-Out (FIFO) Inventory Costing 819 Barcodes 821

OuickBooks Enterprise with Advanced Pricing 826 Price Rules 827 Quantity Discount 829 OuickBooks Enterprise Reporting 830 Job Work in Process (WIP) Summary Report 830 Committed Costs by Job Report 831 Combine Reports from Multiple Companies 832

#### D QuickBooks Shortcuts 835

Editing QuickBooks Transactions and Lists 836

Opening QuickBooks Dialog Boxes and Lists 836

Memorized Transactions 837

Standard Text Editing 837

Opening QuickBooks Data Files 838

QuickBooks Date Shortcuts 838

Miscellaneous Shortcuts 839

#### Index 841

# **ABOUT THE AUTHOR**

Laura Madeira is the owner of ACS, Inc., a software sales and consulting firm located in the greater Dallas, Texas, area. She is one of the original members of the elite Intuit Trainer/ Writer Network and a guest speaker for Intuit—she shares "What's New for QuickBooks" each fall. Laura was also a founding member of the Intuit Customer Advisory Council and a recent member of the Intuit Solution Provider Council. She is an Advanced QuickBooks Certified ProAdvisor, Enterprise and Point of Sale Certified, and is also a Sage Certified Consultant representing Sage 100 Contractor (formerly Master Builder).

Laura is the author of *QuickBooks 2013 and 2012 In Depth*, a reference and training guide. She is also the author of *QuickBooks Solutions Guide*, *QuickBooks Essentials: For All QuickBooks Users*, self-paced video instruction, and the co-author of *QuickBooks on Demand*—all offered by Que Publishing.

For more than 25 years, Laura has worked with companies of all sizes and from many industries. Her focus has been to help growing businesses become more successful by automating their internal accounting processes and improving their overall business financial reporting.

Additionally, Laura is a guest speaker for Intuit, providing training to thousands of consultants and accountants nationwide at numerous events. She is also a respected author for Intuit; she has written technical training materials and presentations, and has documented and reviewed competing software.

Laura earned her accounting degree from Florida Atlantic University. She enjoys photography, art, and camping with her family. When Laura is not writing, she enjoys reading a good book or two.

For more information, visit her website, www.quick-training.com, or email her at info@quick-training.com.

# **ABOUT THE TECHNICAL EDITOR**

M. B. (Mary Beth) Raimondi, CPA, CITP, MS Taxation, is an Advanced QuickBooks Certified ProAdvisor and an Intuit Solution Provider. She holds certifications in QuickBooks Online, Enterprise, and POS, and is a Sleeter Group Certified Consultant as well as a Chapter Co-Leader/Instructor for the National Advisor Network (NAN). M. B. is also a charter member of the Intuit Training/Writing Network. She has used QuickBooks since the DOS version and has been teaching QuickBooks nationally to both end users and accountants/consultants since 1999. The focus of her practice in Trumbull, Connecticut, has migrated from a full-time tax and accounting practice to mainly QuickBooks consulting and training, specializing in strategizing, researching, and installing third-party add-ons and conversions to QuickBooks from other accounting software.

#### **Dedication**

To my husband, Victor, who willingly took care of everything for me as I recovered from total knee replacement during the edits for this edition. He needs a long break somewhere warm!

To my parents, to whom I owe everything—they are amazing examples of how to raise a child to believe they can do anything they want if they give it their best effort.

To my acquisitions editor, Michelle at Que—how could I have done this project without her constant support? I know it was not optimal that my deadlines were missed.

#### **Acknowledgments**

Another year's edition of the book could not have happened without the expertise of this year's technical editor, M. B. Raimondi. She is both a friend and a QuickBooks expert.

Her knowledge of QuickBooks helped to ensure that the details were accurate. Being a technical editor is not a "glamorous" job at all. The technical editor responsibilities include being completely familiar with the subject of the book, testing each documented step for technical accuracy, and verifying that the proper terminology is used for the specific audience.

These are just a few of the requirements. The technical editor must then communicate the change needed to the author in a clear and concise manner, while allowing the author the final word. Often weeks can go by between these reviews. Additionally, we write the original content during the beta release of the software and then retest when the final software is released.

A big thank you again to William Murphy, a certified QuickBooks consultant, whose continued review and edits helped to define the content for Chapter 17, "Managing Your QuickBooks Database."

I appreciate Charlie Russell and our many late-night emails about the new features and how they work. Charlie was instrumental in his help to learn about and document QuickBooks Enterprise features included in this edition.

Thanks to the entire Intuit Product Development Team, who continues to keep me advised of new product features and helps me collect information during the beta testing of each new year's release of QuickBooks.

To all my QuickBooks peers in the many forums I belong to, thank you! You all play a part in this book, however unknowingly. In these forums, I read your questions and answers, and it helps to guide what content I should include in the book.

For my family and friends who encouraged me to not lose sight of the goal—to share my knowledge of QuickBooks in this one-of-a-kind reference book—I could not have done this without your support.

Last, but very important, a big thanks to my acquisitions editor at Que, Michelle Newcomb, who has, after all these years, become a friend and who patiently works to keep me on schedule. (Well, she tries anyway.) And to the team at Que, including Ginny Munroe, development editor, who worked very closely with me to simplify the editing process; and Krista Hansing, copy editor, who made sure my content was grammatically accurate.

# WE WANT TO HEAR FROM YOU!

As the reader of this book, *you* are our most important critic and commentator. We value your opinion and want to know what we're doing right, what we could do better, what areas you'd like to see us publish in, and any other words of wisdom you're willing to pass our way.

We welcome your comments. You can email or write to let us know what you did or didn't like about this book—as well as what we can do to make our books better.

Please note that we cannot help you with technical problems related to the topic of this book.

When you write, please be sure to include this book's title and author as well as your name and email address. We will carefully review your comments and share them with the author and editors who worked on the book.

Email: feedback@quepublishing.com

Mail: Oue Publishing ATTN: Reader Feedback 800 East 96th Street Indianapolis, IN 46240 USA

#### **Reader Services**

Visit our website and register this book at quepublishing.com/register for convenient access to any updates, downloads, or errata that might be available for this book.

This page intentionally left blank

# Introduction

Whether you're new to QuickBooks, you're an expert user, or you fall somewhere in between, you will find this book to be a quick-start, comprehensive reference guide to help you successfully complete your day-today QuickBooks tasks.

Having worked with many types of businesses in the past 25 years, I know the importance of providing readers with the "how and why" of common QuickBooks tasks. For both the inexperienced and expert users, this book includes easy-to-follow quick-start, step-by-step instructions accompanied by hundreds of illustrations. Additionally, using the provided instructions, you can practice what you learn with sample data installed with your QuickBooks software. In no time at all, you will be using QuickBooks like a pro!

What truly sets this book apart from the competition is the detailed instruction for managing and troubleshooting your QuickBooks data. For the business owner, this book provides step-by-step guides, checklists, and detailed advanced discussions of what information your QuickBooks data provides.

For the accounting professional, learn how to work efficiently with your clients' QuickBooks files using Accountant's Copy, Client Data Review, QuickBooks Statement Writer, Send General Journal Entries, and other useful features included with the QuickBooks Accountant 2014 software.

For the QuickBooks Enterprise 14.0 user, Appendix C, "QuickBooks Enterprise Solutions Features," has a special focus on robust inventory features, including those available with an Advanced Inventory subscription.

## How This Book Is Organized

*QuickBooks 2014 In Depth* offers a wealth of information gathered from the author's years of working with business and accounting professionals who use QuickBooks software. So you can find just the right information, this book is organized into specific chapters, each focused on a particular task for working with your own or a client's QuickBooks data.

- What's New—Learn quickly about what's new in QuickBooks 2014.
- Chapter 1, "Getting Started with QuickBooks"—Learn how to create a new file, convert from other software, and set up users and permissions. Learn how to set up user security in QuickBooks Enterprise.
- Chapter 2, "Getting Around QuickBooks"—Find out about navigating, setting preferences, using Help, and selecting a file to open.
- **Chapter 3, "Accounting 101"**—For the business owner, learn the basics of financial reporting. The included checklist helps you keep a close eye on the financial details.
- Chapter 4, "Understanding QuickBooks Lists"—Dive into using the chart of accounts, Items List, and class list; managing lists; and fixing list errors.
- Chapter 5, "Setting Up Inventory"—Learn about the different features in each version of QuickBooks, inventory preferences, and the proper inventory process.
- Chapter 6, "Managing Inventory"—See how to adjust inventory, review inventory reports, and handle inventory backorders.
- Chapter 7, "Setting Up Vendors"—Learn how to use the Home page, set vendor preferences, and use the recommended accounts payable process.
- Chapter 8, "Managing Vendors"—Learn about completing vendor reporting, correcting vendor transactions, and handling unique accounts payable transactions, such as prepaying a vendor.
- Chapter 9, "Setting Up Customers"—Check into tracking customer leads, customizing the Home page, setting preferences, and properly invoicing and collecting payment from your customers—this is an important chapter.
- Chapter 10, "Managing Customers"—Find a wealth of information about properly reporting your customer balances, paying sales tax, correcting transaction errors, and handling unique customer transactions.
- Chapter 11, "Setting Up Payroll"—Learn about the many payroll options, how to set up payroll items and employees, and the proper payroll processing steps.
- **Chapter 12, "Managing Payroll"**—Prepare your quarterly and annual payroll tax forms, troubleshoot payroll errors, and record unique payroll transactions, such as a loan made to an employee.
- Chapter 13, "Working with Bank and Credit Card Accounts"—Learn about entering checks, credit card transactions, and bank transfers, as well as reconciling tasks. Save time using the Online Banking Center to download transactions directly into QuickBooks.

- Chapter 14, "Reporting in QuickBooks"—Find out how to set preferences, use the Report Center, and modify and memorize reports in this chapter.
- Chapter 15, "Reviewing Your Data"—Get step-by-step guidance on reviewing the accuracy of your data. Don't miss this chapter!
- Chapter 16, "Sharing QuickBooks Data with Your Accountant"—Delve into instructions for the business owner and accountant, plus get a discussion of the different types of QuickBooks files.
- Chapter 17, "Managing Your QuickBooks Database"—See how to back up your data and upgrade your data. For the more advanced user, learn about troubleshooting database errors and monitoring your QuickBooks database.
- Chapter 18, "Using Other Planning and Management Tools"—Take advantage of all the tools available with your QuickBooks software, including loan management, planning, a year-end guide, Microsoft Outlook contacts sync, and the QuickBooks timer.
- Appendix A, "Client Data Review"—For the accounting professional, learn how to reclassify transactions in batch, track changes to lists, write off small customer balances in batch, fix beginning balance errors, and send journal entries by email, to name just a few tasks.
- Appendix B, "QuickBooks Statement Writer"—For the QuickBooks Enterprise user or accounting professional, learn how to prepare customized financials using Microsoft Excel and Word integration.
- Appendix C, "QuickBooks Enterprise Solutions Features"—Learn about managing the many unique tools available only in QuickBooks Enterprise. Value-added content details features that are included with Advanced Inventory or Advanced Pricing subscriptions.
- Appendix D, "QuickBooks Shortcuts"—Save time and work more efficiently with these shortcuts.

## **Conventions Used in This Book**

The book is straightforward enough that you can easily go to a specific chapter and find the needed information. It is worthwhile, however, to let you know how information is presented in this book.

#### Menu Commands

QuickBooks 2014 offers a variety of methods to accomplish a task. To simplify the instructions given, many steps use the top menu bar in QuickBooks.

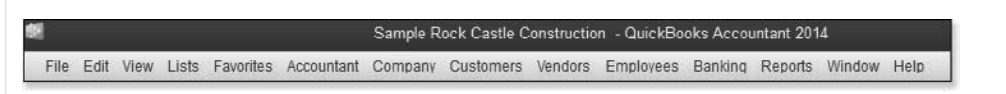

Menu bar

For example, the instructions for preparing a report might look like the following:

1. From the menu bar, select Reports, Vendors & Payables.

This directive refers to clicking Reports on the menu bar and then selecting Vendors & Payables as a submenu of Reports.

Another instruction method utilizes the transaction ribbon toolbar in QuickBooks.

| I      |                     |                       |                          |          |                |                |              | Create In     | woices                |  |
|--------|---------------------|-----------------------|--------------------------|----------|----------------|----------------|--------------|---------------|-----------------------|--|
| Main   | Formatt             | ting S                | Send/Ship                | Reports  | _              |                | _            |               |                       |  |
| Review | Manage<br>Templates | Download<br>Templates | Customize<br>Data Layout | Spelling | Insert<br>Line | Delete<br>Line | Copy<br>Line | Paste<br>Line | Gustomize<br>Deslgn ✓ |  |

For example, the instructions for modifying an invoice template might look like the following:

**1.** To continue with customizing your forms, select the **Customize Design** icon on the Formatting tab of the ribbon toolbar.

Instructions to select or type are **bolded** for easy identification in the text and might look like the following:

- $\ensuremath{\textbf{1}}.$  In the Item column on the next available row, select the non-inventory part  $\ensuremath{\textbf{Flooring}}.$
- 2. In the Qty field, type 1. Leave the U/M (Unit of Measure) field blank.

Additionally, for added clarity in the topic discussion, screen illustrations often accompany the written steps.

#### Web Pages and Manufacturer Information

A few web pages are listed in this book, mostly directing you to the www.intuit.com website. These web addresses were current as this book was written; however, websites can change.

## **Special Elements**

As you read through this book, note several special elements, presented in what we call margin notes. Different types of margin notes are used for different types of information, as you see here.

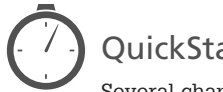

## QuickStart

Several chapters in the book offer Quick Start directives. These references help you quickly complete the given task. When time permits, you can return to the same chapter to read more detailed information about the topic.

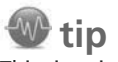

This tip might prove useful for whatever you are in the process of doing.

## l note

Here you find additional related information or alternative techniques to consider.

## caution

This is a caution that something you might accidentally do could have undesirable results—so take care!

#### Sidebars

Learn quickly how to complete a task by following along with supplied step-by-step instructions using sample data installed with your QuickBooks software.

This page intentionally left blank

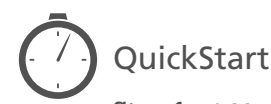

Step 1.Add a Vendor242Step 2.Record a Vendor Bill251Step 3.Pay the Vendor256

# **SETTING UP VENDORS**

Your business is off to a great start using the QuickBooks software. Tracking the expenses your company incurs is important to the overall financial health of the business. This chapter helps you work more efficiently with the vendors who are the suppliers of your products or services.

# **Customizing Your Home Page for Vendor Activities**

QuickBooks makes performing vendor activities easy with a customizable list of tasks on the Home page (see Figure 7.1).

When working with accounts payable, you can customize the Home page to include or exclude the following:

- The option to enter bills and pay bills
- Inventory-related activities
- Time tracking, which is useful if you pay vendors for time worked on jobs
  - For more information on customizing the Home page, refer to Chapter 2, "Getting Around QuickBooks."

CHAPTER

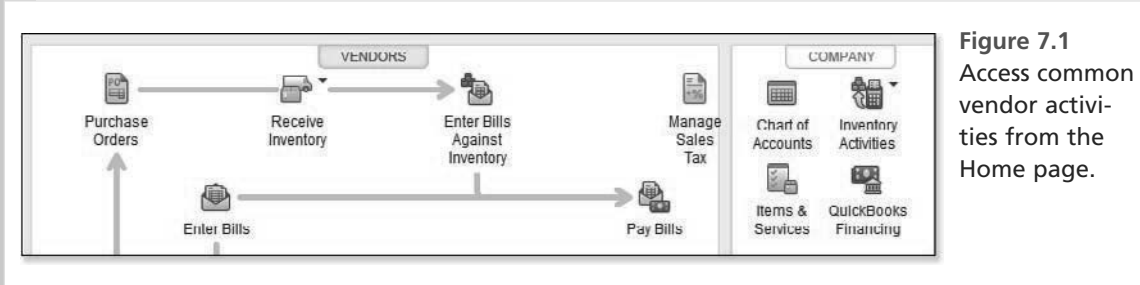

**Preferences That Affect Accounts Payable** 

Did you know that you can streamline accounts payable processes by setting certain QuickBooks preferences? Setting preferences saves keystrokes, which, in turn, can save data entry time.

Not every preference that affects accounts payable impacts your financials; some preferences enable specific features. To view and modify these QuickBooks settings, from the menu bar, select **Edit**, **Preferences**.

Preferences in QuickBooks come in two forms:

- My Preferences—Settings that are unique to the current user logged in to the data file and that other users do not share. Click the My Preferences tab to modify the user-specific settings for the logged-in user.
- **Company Preferences**—Settings that are common to all users. Click the Company Preferences tab to modify settings globally for all users.

The following sections detail the preferences that can affect your use of the accounts payable functionality.

## Accounting

The Accounting preferences are important to review when you first create your data file. These choices affect much of how your accounting information is recorded in accounts payable.

## 🔍 note

To set Company Preferences, you need to open the file as the Admin or External Accountant user and switch to single-user mode (if you are using the data file in a multiuser environment). The Admin user is the default user created when you begin using QuickBooks for the first time.

Proper data entry security includes limiting which employees have access to logging in as the Admin and setting Company Preferences that are global for all users.

## **Company Preferences**

Company Preferences are shared globally by all users. The Accounting preferences include the following:

- Accounts—These settings are important for proper management of recording revenue and expenses. The following are the preferences settings for Accounts:
  - Use Account Numbers—If enabled, this setting requires the use of an account number in addition to the account name when creating a new chart of account list item. Users can type either the number or the name when referencing an account on a transaction line.

- Show Lowest Subaccount Only—You can choose this option if account numbering is enabled and all the chart of account items have a number assigned. This setting changes how the account name is displayed. If you see an "other" named account on your financials, users recorded a transaction using the parent account and not one of the available subaccounts.
- Require Accounts—Use this option to determine whether QuickBooks displays a prompt when you forget to choose an account on a transaction line. If you leave the option turned off, QuickBooks assigns the transaction to Uncategorized Income or Uncategorized Expense. When you create a new data file, this default is automatically selected.
- Use Class Tracking for Transactions—Classes in QuickBooks provide a secondary means of grouping transactions, such as into profit centers. The optional Prompt to Assign Classes selection enables you to enforce class tracking in a similar way as the Require Accounts option. See the QuickBooks Help menu for more information on how you can use class tracking to track multiple profit centers on your income statement and for some balance sheet accounts.
- Automatically Assign General Journal Entry Number—This preference automatically sequentially numbers any general journal entries. You can modify each entry number at the time of input.
- Warn When Posting a Transaction to Retained Earnings—You can post to the Retained Earnings account, but you don't want to because QuickBooks uses this account at year's end to close out the year's Profit or Loss totals. Note that, when creating a new data file, this option is enabled by default.
- Date Warnings—When you create a new data file, the default date range set is from 90 days in the past to 30 days in the future, calculated from your current computer system date. Users can modify these date ranges, and QuickBooks warns users when they enter or modify a transaction outside these dates.
- Closing Date—The Admin or External Accountant user login can set a date so that transactions cannot be modified, added, or deleted prior to that date without having permission and entering the closing date password (if one was created).

## **My Preferences**

My Preferences are unique to the username currently logged in to the data file. These settings are not shared globally.

• Autofill Memo in General Journal Entry—When this is selected, QuickBooks repeats the memo detail from the first line in the journal entry to all other lines in the same journal entry.

#### Bills

Review your Bills preferences to determine whether the defaults QuickBooks set are appropriate for your company's needs.

233

234

## **Company Preferences**

All users share Company Preferences. The following are the Bills preferences:

- Entering Bills, Bills Are Due—Specifies the default number of days vendor bills should be paid within. You can change this global default on each vendor's record information or on a specific transaction. By default, QuickBooks sets the default due date for bills (when a vendor record does not have payment terms set) to 10 days. Users can modify this for their company's specific bill-paying terms.
- Warn About Duplicate Bill Numbers from Same Vendor—Ensures that you don't enter the same bill twice. This safeguard is an important reason for entering bills first instead of skipping a step and instead using the Write Checks transaction type when you pay vendors.
- Paying Bills, Automatically Use Credits and Discounts—Enables QuickBooks to apply any unapplied credits or discounts to your vendor bill payments automatically if your vendor is set up with discount terms and the bill is being paid within the discount date defined. Be sure to select your preferred chart of account for recording these credits.

## **My Preferences**

You cannot set any My Preferences in the Bills section.

## Calendar

Review and set preferences for the Calendar view for upcoming transactions.

## **Company Preferences**

You cannot set any Company Preferences in the Calendar preferences.

## **My Preferences**

My Preferences are unique to the username currently logged in to the data file. These settings are not shared globally. For Upcoming and Past Due Settings, you have these options:

- **Display**—Choose from Hide, Show, Show Only if Data Exists, and Remember Last.
- **Upcoming Events & Past Due Settings**—Set the default to show upcoming and past-due data.

## Checking

The Checking preferences improve the accuracy of your day-to-day data entry. Be sure to review them when setting up a new data file.

235

## **Company Preferences**

All users share the Company Preferences. The following are the Checking preferences:

- **Print Account Names on Voucher**—The default is to print the General Ledger account when using the Write Checks transaction. General Ledger accounts do not appear on checks printed via the Pay Bills transaction.
- Change Check Date When a Noncleared Check Is Printed—If you choose to have a check or bill payment printed later, this setting changes the check date to the current system date when you print the checks.
- **Start with Payee Field on Check**—This time-saving option places your curser in the Payee field when you use the Write Checks transaction type.
- Warn About Duplicate Check Numbers—QuickBooks warns you if the user is using a check number that the system has already recorded.
- Autofill Payee Account Number in Check Memo—You can assign the account number your vendor has assigned to you and have this number print on the memo field of the bill payment check.
- Select Default Accounts to Use—You can assign the default bank accounts QuickBooks uses when creating paychecks or payroll liability checks.
- Bank Feeds—Users can select from two data-viewing options and methods for creating renaming rules when downloading transactions.

## **My Preferences**

My Preferences are unique to the username logged in to the data file. These settings are not shared globally:

- Select Default Accounts to Use—Assign what bank account you want to use for the following:
  - Open the Write Checks transaction
  - Open the Pay Bills transaction
  - Open the Pay Sales Tax transaction
  - Open the Make Deposits transaction

#### General

Everyone using QuickBooks should review the settings in General Preferences. Although I have named a couple here, many are worth selecting and customizing for your company's specific needs.

## **Company Preferences**

All users share Company Preferences. The following General Preferences might affect your use of accounts payable functions:

- **Time Format**—If you track your vendors' time with QuickBooks timesheets, you can set a default for how portions of an hour display.
- Never Update Name Information When Saving Transactions—When this option is not selected and you change the payee name or address, QuickBooks asks whether you want to update the payee's information. By default, this preference is not selected in a newly created QuickBooks file.
- Save Transactions Before Printing—By default, this preference is selected in a newly created QuickBooks file.

## **My Preferences**

My Preferences are unique to the user currently logged in to the data file. These settings are not shared globally:

- Pressing Enter Moves Between Fields—When this setting is not selected, the Tab key advances through fields in a transaction; using the Enter key saves a completed transaction. If this option is selected, both the Tab and Enter keys advance through fields on a transaction. The keyboard combination of Ctrl+Enter saves a completed transaction.
- Automatically Open Drop-Down Lists When Typing—This time-saving feature is selected by default. It is useful if the chart of accounts has subaccounts.
- Warn When Editing a Transaction—By default, this option is selected. It helps you avoid unintentional changes to a transaction being reviewed.
- Warn When Deleting a Transaction or Unused List Item—By default, this setting is selected. It helps you avoid unintentionally deleting a transaction being reviewed.
- Automatically Recall Information—Check this option to recall both the previously assigned account and the amount, when creating a new vendor transaction.
- Default Date to Use for New Transactions—Exercise caution to ensure that you select the appropriate choice. If you are entering transactions from the past, you might want to choose the last entered date. Otherwise, I recommend setting the default to use today's date.

## Reminders

When setting the Company Preferences for reminders, do not forget to also set the My Preferences for this section.

## **Company Preferences**

On the Reminders preference page, you set the default for QuickBooks reminders to show a summary or a list, or you opt not to be reminded of all checks to print, bills to pay, or purchase orders to print.

## **My Preferences**

If you want reminders to display when you open the QuickBooks data file, select the My Preferences tab of the Reminders preference and choose Show Reminders List as an option when opening a Company file.

## **Reports and Graphs**

The person responsible for how QuickBooks reports your accounts payable aging should review these preferences choices.

## **Company Preferences**

All users share Company Preferences. The Reports and Graphs preferences include the following:

- Summary Reports Basis—This feature is important because it tells QuickBooks the default basis you want to use when viewing your Balance Sheet, Profit & Loss statement, and other reports. You can always override the default when you prepare the report. Chapter 3, "Accounting 101," has more details on the differences between accrual and cash report basis.
- Aging Reports—You can choose to age your reports from the due date or from the transaction date.
- **Reports Show Items By**—This setting affects how reports listing items display.

The remaining preferences affect the appearance of your reports.

## **My Preferences**

My Preferences are unique to the username logged in to the data file. These settings are not shared globally:

- Prompt Me to Modify Report Options Before Opening a Report—By default, this preference is not selected. If it's selected, each time you open a report, the Modify Report dialog box displays.
- Report and Graphs—These settings determine how a report is refreshed when the data used in the report changes. The default in a newly created QuickBooks file is Prompt Me to Refresh. I recommend selecting the refresh automatically. You can make this decision for yourself, depending on the size of your QuickBooks data file and the speed of your computer's processor.
- Graphs Only—Specify whether to draw graphs in 2D (faster) and whether to use patterns.

## Tax:1099

Setting up your vendors for proper 1099 status is important. However, be assured that if, after reviewing this information, you determine that the original setup was incorrect, any changes made to this preference will correct prior- and future-dated reports and transactions.

237

#### **Company Preferences**

Select the Do You File 1099-MISC Forms? option to let QuickBooks know that you will be providing 1099 forms to your vendors at the end of the year.

The dialog box in Figure 7.2 is the first step in getting ready to track your Form 1099-MISC payments.

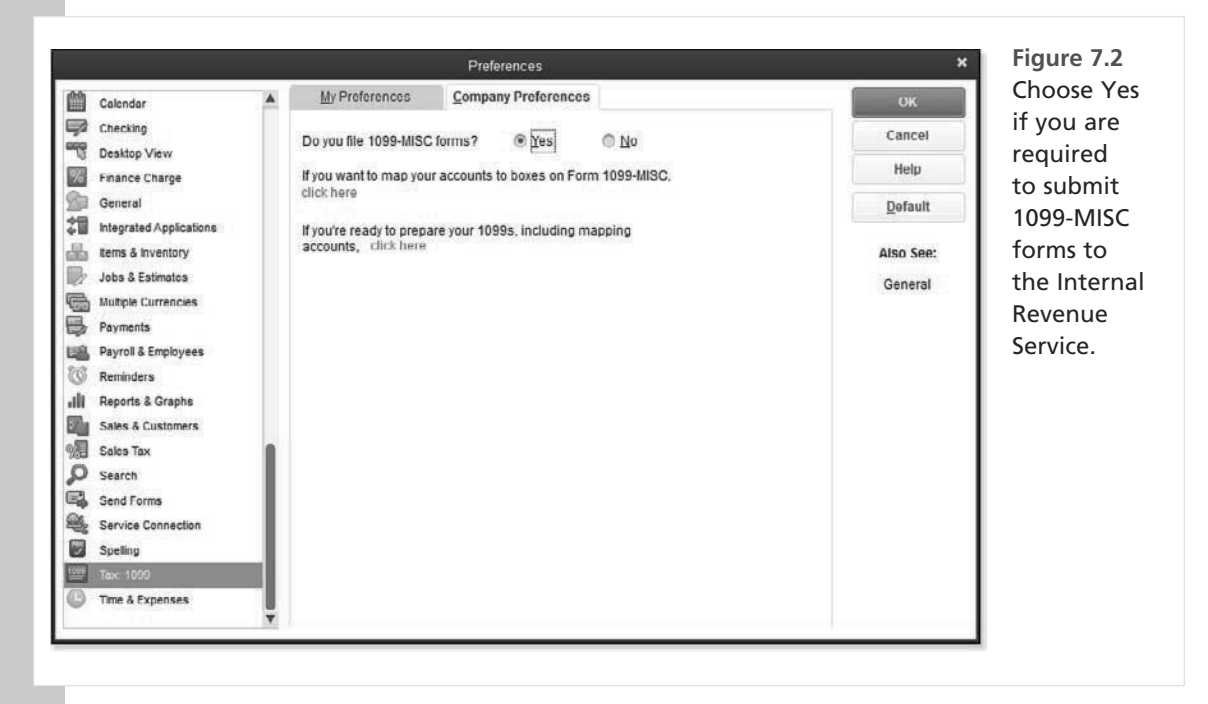

For more information, see "Tracking and Reporting Vendor 1099-MISC Payments," p. 275.

## **My Preferences**

You cannot set any My Preferences in the Tax:1099 section.

238

## **Time & Expenses**

If you track time or your vendor's supply services, or if you add time and costs to your customers' invoices, commonly known as Time & Expense billing, you should review these preferences.

## **Company Preferences**

All users share Company Preferences. The Time & Expenses preferences in Figure 7.3 include the following:

- **Time Tracking**—This preference enables the use of timesheets (for both vendor and employee time tracking) and the First Day of Work Week assignment. With this preference selected, you can include employees' or vendors' time details on your customer's invoices, and you can change this status on individual time entries.
- Invoicing Options—Here you can take advantage of the improved functionality of creating invoices from a list of time and expenses. Additionally, when using the Time & Expense method of billing your customers, these options offer added functionality:
  - Create Invoices from a List of Time and Expenses—This setting enables the use of a single dialog box displaying all unbilled time and expenses for batch invoicing to customers.

Track Reimbursed Expenses as Income—When selected, the billable expense is treated as income when invoiced. This is the preferred method for billing in the legal profession, as well as other industries.

- Mark All Expenses as Billable—Do you provide your customers with details of your expenses? If you do, you should select this preference.
- Default Markup Percentage—Enter a percentage, and each time you add a cost to a customer's invoice, QuickBooks adds this amount as a default markup embedded in the invoice line amount (not displayed separately).
- Default Markup Account—Select a preferred default account (usually an Income category type).

## **My Preferences**

Time & Expenses has no My Preferences.

When Track Reimbursed Expenses as Income is selected, you can define unique income accounts on the Expense chart of account, as Figure 7.4 shows. When setting Time & Expenses preferences for Invoicing Options, if Track Reimbursed Expenses as Income is not selected, then when the cost is included on a customer's invoice, the original expense account is decreased (credited).

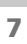

|                                                                                                    |   |                | Preferences                                                                                                    | ×                                                                                                    | rigure 7.5                                                                                                    |
|----------------------------------------------------------------------------------------------------|---|----------------|----------------------------------------------------------------------------------------------------|----------------------------------------------------------------------------------------------------|----------------------------------------------------------------------------------------------------|
| Calendar<br>Checking<br>Desktop View<br>Finance Charge<br>General<br>Integrated Applications<br>teme & inventory<br>Jabs & Estimates<br>Multiple Currencies<br>Payments<br>Payments<br>Payments<br>Reminders<br>Reminders<br>Reminders<br>Sales & Customers<br>Sales & Customers<br>Sales Tax<br>Search<br>Service Connection |   | My Preferences | Preferences<br>Company Preferences<br>No<br>Monday -<br>a as billable<br>is billable<br>sign 30.0%<br>40600 · Markup Inc * | X<br>OK<br>Cancel<br>Help<br>Default<br>Also Sec:<br>General<br>Sales and<br>Customers<br>Jobs and<br>Estimates | Review<br>the Time &<br>Expenses<br>preference<br>your invoid<br>to your cus<br>tomer inclu<br>detailed lir<br>item time a<br>costs. |
| Tax: 1099                                                                                                    | ļ |                |                                                                                                    |                                                                                                    |                                                                                                    |

| 1                | Add New Accou                  | unt                                     |                 | - 🗆 × | Figure 7.4                                |
|------------------|--------------------------------|-----------------------------------------|-----------------|-------|-------------------------------------------|
| Account Type E   | (pense                         |                                         | Number 6        | 3200  | can choose to have<br>invoiced reimbursec |
| Account Name     | Courier Service Charges        |                                         |                 |       | expenses post to an                       |
|                  | Subaccount of                  | ٣                                       |                 |       | income account.                           |
| OPTIONAL         |                                |                                         |                 |       |                                           |
| Description      |                                |                                         |                 |       |                                           |
| Note             | •                              |                                         | l.              |       |                                           |
| Tax-Line Mapping | l ≺Unassigned≻                 | <ul> <li>How do I choose the</li> </ul> |                 |       |                                           |
|                  | 🖉 Track reimbursed expenses in | Income Acct. 40500                      | ) · Reimhurseme | -     |                                           |

# **Working with the Vendor Center**

QuickBooks makes adding, modifying, and researching vendor activity easy using the Vendor Center. Vendors are individuals or companies that you purchase services or products from, and they are managed in the Vendor Center (see Figure 7.5).

СНАРТ

240

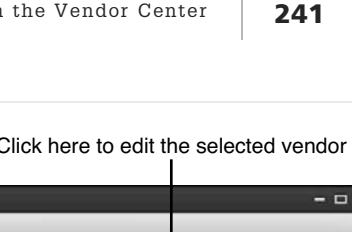

| Figure 7.5<br>Complete |                                                                                                    |                    | Click here to edit the selected vendor                                                                                        |  |  |  |  |  |  |
|------------------------|----------------------------------------------------------------------------------------------------|--------------------|----------------------------------------------------------------------------------------------------|--|--|--|--|--|--|
| common ven-            | Vendor Center: A Cheung Limited       Bu Hew Vendor * Bu New Transactions * Drint * Excel * Du Word * |                    |                                                                                                    |  |  |  |  |  |  |
| dor tasks from         |                                                                                                    |                    |                                                                                                    |  |  |  |  |  |  |
| the Vendor             | Vendors Transaction                                                                                   | ns                 | Vendor Information                                                                                                    |  |  |  |  |  |  |
| Center.                | Active Vendors                                                                                        | <<br>۹             | Company Name ACheung Limited Main Phone 510 555 5723 QuickReport<br>Full Name Ms. Angela Cheung Fax 510 555 5733 Open Balance |  |  |  |  |  |  |
|                        | NAME                                                                                                  | I BALANCE I ATTACH | Billed From ACheung Limited Main Errail AC@CheungLimit<br>Angela Cheung                                                       |  |  |  |  |  |  |
|                        | ACheung Limited                                                                                       | 0.00               | 3818 Bear Rd, West                                                                                                    |  |  |  |  |  |  |
|                        | Bank of Anycity                                                                                       | 0.00               | Derkeley, CA 94080 Order Checks                                                                                               |  |  |  |  |  |  |
|                        | Bayshore CalOil Service                                                                               | 0.00 0.00 0.00     | Map 1 Directions                                                                                                    |  |  |  |  |  |  |
|                        | Bayshore Water                                                                                        |                    | · · · · · · · · · · · · · · · · · · ·                                                                                         |  |  |  |  |  |  |
|                        | Bruce's Office Machines                                                                               |                    | 40 b                                                                                                    |  |  |  |  |  |  |
|                        | C.U. Electric                                                                                         | 750.00             | :<br>Transactions Contacts To Date Notes Cont Email                                                                           |  |  |  |  |  |  |
|                        | Cal Gas & Electric                                                                                    | 122.68             | Hallsactions Collade 10.008 (Notes Saurcillan                                                                                 |  |  |  |  |  |  |
|                        | Cal Telephone                                                                                         | 91.94              | SHOW All Trans + FILTER BY All + DATE This Fisc + 01/01/2017 - 12/31/2017                                                     |  |  |  |  |  |  |
|                        | CalOil Company                                                                                        | 0.00               | TYPE I NUM I DATE V I ACCOUNT I AMOUNT                                                                                        |  |  |  |  |  |  |
|                        | City of Bayshore                                                                                      | 0.00               | Purchase Order 6237 12/15/2017 90100 Purchase Or3,500.00                                                                      |  |  |  |  |  |  |
|                        | City of East Bayshore                                                                                 | 0.29               | Bill Pmt-Check 267 02/28/2017 10100 · Checking -2,000.00                                                                      |  |  |  |  |  |  |
|                        | City of Middlefield                                                                                   | 0.00               | Bill 01/31/2017 20000 Accounts Pa2,000.00                                                                                     |  |  |  |  |  |  |
|                        | Custom Kitchens of Baysh                                                                              | 0.00               | Y I I I I I I I I I I I I I I I I I I I                                                                                       |  |  |  |  |  |  |
|                        | Daigle Lighting                                                                                       | 1,591.00           | Manage Transactions 🔻 Run Reports 🔻                                                                                           |  |  |  |  |  |  |
|                        | 1                                                                                                    |                    |                                                                                                    |  |  |  |  |  |  |

From the Vendor Center, you view contact details for your vendors and can access many tasks, including the following:

- Create a new vendor or edit an existing one.
- Add multiple vendors (using the Add/Edit Multiple List Entries feature discussed in Chapter 4. "Understanding QuickBooks Lists," p. 108).
- Record commonly used vendor transactions.
- Print the vendor list, information, or transactions.
- Export the vendor list or transactions; import or paste vendors from Excel.
- Prepare vendor letters and customize the vendor letter templates.
- Filter your list of vendors to include All Vendors, Active Vendors, Vendors with Open Balances, or a custom filter of your choice.
- Attach documents to vendor records, such as attaching a copy of the signed subcontractor agreement.
- Access a map and driving directions to a vendor's location.
- Order checks from Intuit.
- Add and edit vendor contact names, to-do reminders, and notes, and track sent emails.
- View and filter a list of transactions by vendor or by transaction type.
- Prepare a QuickReport or Open Balance Report for a given vendor.

7
Use the Vendor Center to access many of the common vendor transactions and reports you learn about in this chapter and in Chapter 8, "Managing Vendors," p. 265.

The following sections provide more detail about creating a vendor and using the Vendor Center for researching transactions.

# **Adding or Modifying Vendors**

When you are ready to purchase materials or services for your business, you need to create a vendor. You might already have a head start on adding vendors to your file if you used the Adding Contacts feature available with the Express Start QuickBooks setup discussed in Chapter 1, "Getting Started with QuickBooks," p. 36.

However, another less frequently used list in QuickBooks is worth mentioning here: the Other Names list. One occasion when you might choose to add a payee to the Other Names list is when you are recording a one-time purchase. Later, if you begin using the vendor regularly, you have a one-time option to remove the payee from the Other Names list and add it to your Vendor list.

This section offers instructions specific to setting up vendors. If your company will be using the Enter Bills process, you have to use a payee from the vendor list; the vendor bill transaction does not allow you to use an Other Names list item in the payee field.

# 🖤 tip

Would you like to efficiently create new vendor records? Start by entering data in the Company Name field. When you move your cursor out of the Company Name field, QuickBooks also automatically populates the Vendor Name, Billed From, and Print on Check As fields (found on the Payment Settings tab).

The Vendor Name field in QuickBooks is a "look-up" name; this field also controls how your vendors are automatically sorted in the Vendor Center.

If you prefer to use a different vendor look-up name, be sure to enter the proper vendor name in the Print On Check As field on the Payment Settings tab.

### Adding a New Vendor

To practice adding a new vendor record, open the sample data file as instructed in Chapter 1. If you are working in your own file, use these instructions to begin entering the vendors you purchase goods and services from:

- 1. On the Home page, click the Vendors button. Alternatively, from the menu bar, select **Vendors**, **Vendor Center**.
- 2. If the New Feature highlights display, read the information provided. To dismiss these messages in the future, click the X in the What's New dialog box. You can enable help from the menu bar by selecting **Help**, **What's New**.
- 3. In the New Vendor drop-down list, in the upper-left corner of the Vendor Center, select **New Vendor**.

4. The New Vendor dialog box displays (see Figure 7.6). In the Vendor Name field, type ABC Subcontractor. Note that no two names from any of the lists in QuickBooks can be the same.

| -                        |                                                                                                    |                          | 28                       |                                             |      |
|--------------------------|----------------------------------------------------------------------------------------------------|--------------------------|--------------------------|---------------------------------------------|------|
| VENDOR NAME              | BC Subcontractor                                                                                     |                          |                          |                                             |      |
| OPENING BALANCE          | AS OF 12/1                                                                                           | 5/2017 🛍 How do I deterr | nine the opening balance | ?                                           |      |
| A <u>d</u> dress Info    | COMPANY NAME                                                                                         | ABC Subcontractor        | _                        |                                             |      |
| Payment Settings         | FULL NAME                                                                                            | Mr. James                | M.L. Smith               |                                             |      |
| Tax Settings             | JOB TITLE                                                                                            | Owner                    |                          |                                             |      |
|                          | Main Phone 🔻                                                                                         | 555-111-2222             | Main Email 🔹             | <ul> <li>jsmith@abcsubcontractor</li> </ul> |      |
| Account Settings         | Work Phone 💌                                                                                         | 555-222-3333             | CC Email                 | •                                           |      |
| Additio <u>n</u> al Info | Mobile +                                                                                             | —                        | Website -                | •                                           |      |
|                          | Fax 🔹                                                                                                |                          | Other 1                  | 1                                           |      |
|                          | ADDRESS DETAILS<br>BILLED FROM<br>ABC Subcontrac<br>James Smith<br>605 Sunshine S<br>Anytown, TX 111 | tor<br>treet<br>11       | SHIP<br>Copy >>          | PED FROM                                    | U    |
| Vendor is inactive       |                                                                                                    |                          | ок                       | Cancel                                      | Help |

### Figure 7.6

Completing the contact information for your vendor is good practice for your record keeping.

5. Leave the Opening Balance field blank. Chapter 3 discusses entering beginning balances in a new QuickBooks file (when previous accounting transactions already were recorded in some other accounting software or by another method). If you are a new business, you will later enter a vendor bill to increase the balance owed to the vendor instead of entering an Opening Balance amount in the New Vendor record.

The As Of (date) field does not have any effect in your QuickBooks file if a dollar value was not entered in the Opening Balance field.

- 6. On the Address Info tab, consider completing the Salutation, First Name, and Last Name fields so you have the option to send letters to your vendors in the future.
- 7. Complete any remaining fields you deem applicable, such as contact information and address.
- 8. Click the Payment Settings tab in Figure 7.7. In the Account No. field, enter the account number your vendor has assigned to you, if applicable. This account number can optionally be printed on the memo line of a vendor bill payment check.

CHAPTER

| Ē.                    |                 |              | New Vendor           |                      |           |   |   |
|-----------------------|-----------------|--------------|----------------------|----------------------|-----------|---|---|
| VENDOR NAME           | ABC Subcontrac  | tor          |                      |                      |           |   |   |
| OPENING BALANCE       | AS OF           | 12/15/2017 箇 | How do I determine t | the opening balance? |           |   |   |
| A <u>d</u> dress Info | ACCOUR          | NT NO 123456 |                      | CREDIT LIMIT         | 16,000.00 |   |   |
| Payment Setting       | PAYMENT         | TERMS Nel 30 | •                    | BILLLING RATE LEVEL  |           | • | ? |
| <u>T</u> ax Settings  | PRINT NA<br>CHE | ABC Subco    | ntractor             |                      |           |   |   |
| Account Settings      |                 |              |                      |                      |           |   |   |
| Additional Info       |                 |              |                      |                      |           |   |   |

### Figure 7.7

QuickBooks can add the Account No. field to the memo line of voucher-style checks.

- 9. Select the appropriate payment terms, such as net 30 days, your vendor has assigned to your account. If you don't see the specific term you need, select Add New to add more payment terms to the list.
- 10. (Optional) Complete the Print Name on Check As field. This field is necessary only if the printed name on the check differs from the Vendor Name field.
- 11. If you are using certain versions of QuickBooks Premier, Accountant, or any version of Enterprise, you have the option to select a Billing Rate Level for your vendor. Billing rates enable you to assign an hourly rate to billable time you will later add to a customer invoice.
- 12. Click the Tax Settings tab to enter the vendor's tax ID and assign the vendor as eligible for 1099 reporting. Note that if you do not have this information handy when you first create the vendor, you can add this information later and still track all the details. Click No to Entering The Tax ID Now message.
- 13. Click the Account Settings. Select the Repairs: Building Repairs expense account. You can begin typing the account name, or if you know the account number, you can type the account number. QuickBooks vendors can have up to three different accounts assigned that display automatically when you create a new transaction. If you also download transactions from your bank or credit card, click the link to review the information provided about how Account Prefill works with Online Banking now titled Bank Feeds.
- 14. Click the Additional Info tab. From the drop-down Vendor Type menu, select from the provided types or select Add New to create a new vendor type. Use the Vendor Type field to categorize your vendors, which you can then use to filter your vendor and transaction reports.
- 15. If you have created a Custom Field, complete the value for that field. Custom Fields enable you to track supplemental information about your vendors. Click the Define Fields button to add or remove custom fields.

CHAPTEI

- 16. At any time, you can select or deselect the Vendor Is Inactive checkbox. In such cases, the vendor still appears on reports but does not appear in most drop-down lists you use for creating new transactions. Do not make a vendor inactive if there is a balance in Accounts Payable.
- 17. Click OK to save your changes and close the New Vendor dialog box, or click Cancel to discard your work.

# 🐠 tip

Are you using QuickBooks Enterprise? With this edition, you can choose from more robust settings when you use Custom Fields. Custom fields are assigned to customers, vendors, employees, or items. For example, you might use custom fields when your inventory items have multiple sizes or colors. With Enterprise, you can have up to 15 custom fields for items. These custom fields are then assigned to items; they can be selected on transactions and can be reported on.

QuickBooks Enterprise adds more robust custom field functionality by permitting you to assign the custom field to use for specific transaction types. With each custom field, you can specify the characteristics of the data, such as a text, date, or number field with or without decimals, or offer a multichoice list for the user to select when entering an item. These are just a few of the available data field types that you can assign. For more information on working with custom fields, see Appendix C, "QuickBooks Enterprise Solutions Features," p. 783.

Now that you have created a new vendor in the sample file, you are prepared to create a list of your own vendors. Return to the Vendor Center anytime you need to update a vendor's information.

# caution

QuickBooks does not keep a time stamp on revisions made to your vendors' contact information. After you make a change, all previous records reflect the change to the address or contact information.

However, changes to the Account Prefill selection affect only the newly created transactions.

# **Finding Vendor Transactions**

The Vendor Center not only provides access for adding to or modifying your vendor records in QuickBooks, but also includes convenient access to finding vendor transactions.

With the Vendor Center open, select a vendor to display a list of that vendor's transactions on the right. Earlier in Figure 7.5, you can see that vendor A Cheung Limited is selected, and to the right are the individual transactions.

You can filter the resulting transactions by selecting options in the Show, Filter By, and Date dropdown lists. The options in the Filter By list change as you make a selection from the Show list.

Figure 7.8 shows representative vendor transaction types. Your transaction types might differ from the displayed types if you do not have the related feature enabled in Preferences. The only transaction type that can have a vendor record assigned that is not included in these options is Make Journal Entry.

The Transactions tab in the Vendor Center enables you to review transactions by type rather than by vendor.

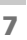

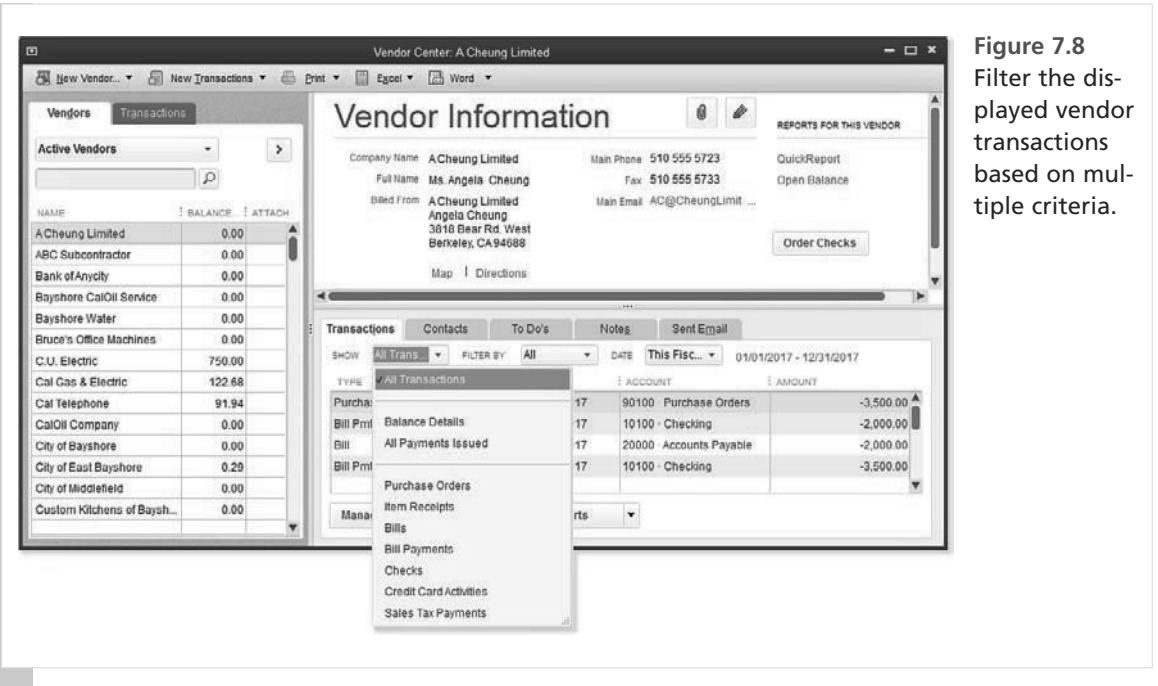

### **Researching Vendor Transactions**

To practice finding vendor transactions by type, open the sample data file as instructed in Chapter 1, p. 37. If you are working in your own file, use these instructions to easily locate vendor transactions:

- 1. On the Home page, click the Vendors button to open the Vendor Center. On the left, click the Transactions tab.
- 2. Select the Purchase Orders transaction type (see Figure 7.9).

|                          | Vendor Center               | Purchase   | Orders           |                 | - 🗆 ×     |
|--------------------------|-----------------------------|------------|------------------|-----------------|-----------|
| 🕅 New Vendor 🗐 New Irans | actions 🕶 📇 <u>P</u> rint 🔳 | View Vendo | r Info 📓 Export. |                 |           |
| Vendors Transactions     |                             |            |                  |                 |           |
|                          | FILTER BY All Pur           | ch • 0     | ATE All 💌        |                 |           |
|                          | VENDOR A                    | 1 NUM      | DATE             | E DELIVERY DATE | : AMOUNT  |
| Purchase Orders          | A Cheung Limited            | 6237       | 12/15/2017       | 12/15/2017      | 3,500.00  |
| E flem Receipts          | Custom Kitchens .           | 6201       | 01/04/2017       | 01/04/2017      | 435.00    |
| E Bill Bermante          | Daigle Lighting             | 6236       | 12/15/2017       | 12/15/2017      | 65.00     |
| E Charles                | Daigle Lighting             | 6229       | 12/01/2017       | 12/01/2017      | 571.32    |
| Credit Card Adhitian     | . Daigle Lighting           | 6232       | 12/07/2017       | 12/07/2017      | 163.25    |
| Sales Tax Payments       | Larson Flooring             | 6213       | 10/06/2017       | 10/06/2017      | 6,400.00  |
|                          |                             | about a    |                  |                 | 1 200 000 |

### Figure 7.9

Use the Transactions tab of the Vendor Center to find like transaction types.

CHAPTI

CHAPTE

- 3. (Optional) From the Filter By drop-down list, select Open Purchase Orders.
- 4. (Optional) Filter for a specific date range. This is useful if you are looking specifically for older-dated open purchase orders.
- 5. (Optional) Click any column header to sort that column.
- 6. To view a transaction, double-click or right-click and select Edit Transaction.
- 7. Click the Print icon to print the listed transactions.
- (Optional) Click the View Vendor Info button and click OK if the New Feature message displays. QuickBooks opens the Edit Vendor dialog box for the currently selected vendor. Click OK to close and return to the Vendor Center:Purchase Orders listing.
- 9. Click the Export icon to export the list of transactions to an Excel worksheet or to a comma-separated value file.

The Vendor Center provides one location to create or modify your vendor records and even research vendor transactions.

Next, you learn about the proper accounts payable process so you can successfully track your vendor business expenses.

# **The Accounts Payable Process**

QuickBooks includes a flexible payable process. Your company can choose to use the purchase order and receive item transactions for controlling and monitoring costs and delivery, or you can skip these steps and create a bill to be paid later.

An important reason for using a vendor bill to record your business expenses is the ability to track the vendor's bill reference number. If your vendor invoices you more than once for the same services or items, QuickBooks preferences for Bills includes the option to be warned about duplicate bill numbers from the same vendor.

If you created your data file using the Express Start option, you might need to enable the features discussed in the earlier section "Preferences That Affect Accounts Payable." If you are ready to work in your own data file, make sure you have created your new file as Chapter 1 instructed.

# **Accounts Payable Transactions**

Many of the accounts payable transactions use QuickBooks items. If you are considering using the accounts payable process for the first time, be sure to review Chapter 4, which discusses the use of items and how to set them up properly.

If you choose to use purchase order transactions, you need to create items. Items are a list of the products or services you sell to customers or purchase from vendors. The primary purpose of items is to perform the accounting behind the scenes and to automate the data entry process by prefilling descriptions, costs, and sales price on purchase and sales transactions.

Should you use items even if you do not plan to use purchase order or item receipt transactions? I recommend that you do, especially if you follow the instructions in the nearby tip. A powerful feature of items is that each time the item is purchased or sold, OuickBooks records the amount to the specific account(s) defined in the Add New or Edit Item dialog box. This reduces or eliminates potential errors created from recording the transaction to the wrong account when using the Expense tab of a purchase transaction.

How can items help you track your customer's profitability? Many of the QuickBooks reports that provide profitability information are based on transactions recorded using items on the Items tab and do not provide the same information if the transaction is recorded using the Expenses tab.

For example, imagine that a home builder creates a budget for the project (using an estimate transaction) and wants to track actual versus budgeted expense. To take advantage of the many customer and job profitability reports, you must enter your expenses using the Items tab on an accounts payable bill (and use the same process for the Write Checks transaction), as Figure 7.11 shows.

# 🐠 tip

Many users inadvertently post revenue and expenses to the same account for Services, Non-inventory Parts, Other Charges, and Discounts when selecting a single chart of account. The New or Edit Item dialog box includes a checkbox (see Figure 7.10) that enables you to avoid this problem and provides separate revenue and expense account fields. Choosing to set up items correctly can be one of the most important decisions you make in using accounts payable.

Table 7.1 lists the transaction types available in accounts payable and the purpose each type serves. Also review Table 8.1 on page 273 in Chapter 8, which outlines the accounting that goes on behind the scenes with these same transactions.

| ٥                                            |                                                                              | New Item                                                        | - 🗆 ×            | Figure 7.10                      |
|----------------------------------------------|------------------------------------------------------------------------------|-----------------------------------------------------------------|------------------|----------------------------------|
| TYPE                                         |                                                                              |                                                                 | OK               | Set up items with                |
| Service                                      | <ul> <li>Use for services you<br/>specialized labor, co<br/>fees.</li> </ul> | charge for or purchase, like<br>nsulting hours, or professional | Cancel           | both an income<br>account and an |
| Hans Name (Number                            | Subilem of                                                                   |                                                                 | Next             | expense account.                 |
| Monthly Service Call                         | <u>o</u> ubitem tr                                                           | *                                                               | Notes            |                                  |
| UNIT OF MEASURE                              |                                                                              |                                                                 | Custom Fields    |                                  |
| U/M Set                                      | *                                                                            | Edit                                                            | Spelling         |                                  |
| Description on Pureu<br>Monthly Service Call | ase Transactions                                                             | Description on Sales Transactions<br>Monthly Service Call       | Item is inactive |                                  |
| Cost                                         | 0.00                                                                         | Sales Price 0.00                                                | 1                |                                  |
| Expense Account                              | 4000 · Job Expenses 👻                                                        | Ta <u>x</u> Code Non -                                          |                  |                                  |
| Preferred Vendor                             | •                                                                            | Income Account 40100 · Construction I -                         |                  |                                  |
| Preferred Vendor                             | • by customers or employees                                                  | Income Account 40100 · Construction I •                         |                  |                                  |

СНАРТЕК

## 249

| Figure 7.11                                                                                                    | Bill      Crodit                                                                                                    |             |  |  |  |  |  |
|----------------------------------------------------------------------------------------------------|----------------------------------------------------------------------------------------------------|-------------|--|--|--|--|--|
| Use the Items tab to<br>record expenses you<br>want to track in cus-<br>tomer or job profit-<br>ability reports. | WINDOR       Thomas Kitchen & Bath       DATE       12/15/2017         ADDRESS       Thomas Kitchen & Bath<br>600 Main Ot<br>Bayohore CA 94326       REF. NO.       8059         Bill       DUE       585.00       Bill DUE       01/14/2010         TERMS       Net 30       DISCOUNT DATE       DISCOUNT DATE |             |  |  |  |  |  |
|                                                                                                    | Expenses \$0.00 Items \$585.00                                                                                                    |             |  |  |  |  |  |
|                                                                                                    | ITEM É DESCRIPTION É QTY É U/M É COST É AMOUNT É CUSTOMER:JOB É BILLAR                                                                                                    | LE? : CLASS |  |  |  |  |  |
|                                                                                                    | Plumb Fixtrs Plumbing 60 9.75 585.00 Abercrombie, Kri                                                                                                    | Remodel     |  |  |  |  |  |

## Table 7.1 Accounts Payable Transactions

| Accounts Payable Transaction Name                                                                     | Primary Purpose of Transaction                                                                                                 |
|----------------------------------------------------------------------------------------------------|----------------------------------------------------------------------------------------------------|
| Purchase Order                                                                                        | Document a buyer issues to a seller indicating the products or services, quantity, and amounts the buyer has agreed to pay     |
| Item Receipt (receiving inven-<br>tory, non-inventory, or other item<br>recorded on a purchase order) | Records receipt of inventory, non-inventory items, or other item<br>types when the goods arrive before the vendor's final bill |
| Enter Bills                                                                                           | Records an increase to accounts payable and the associated expense                                                             |
| Vendor Credit Memo                                                                                    | Records a decrease of what is owed to a vendor                                                                                 |
| Bill Payment Check                                                                                    | Pays the vendor bill and decreases accounts payable and cash account balances                                                  |

# **Accounts Payable Workflow**

In this section, you learn about the importance of using the accounts payable process in place of using the write check transaction type for recording business expenses. The QuickBooks Home page and Vendor Center, shown in Figures 7.1 and 7.5, respectively, make managing all your purchasing activities easy.

Your Home page workflow might vary, depending on the version of QuickBooks you are using and the preferences you have enabled.

To perform typical vendor-related activities from the QuickBooks Home page (see Figure 7.1), follow these steps:

- 1. Access the Vendor Center.
- 2. (Optional) Create a purchase order to the vendor.
- 3. (Optional) Receive inventory with or without the final vendor bill.
- 4. Enter bills against inventory (does not create an item receipt).
- 5. Enter a bill to the vendor.
- **6.** Pay the bill (typically within the agreed-upon payment terms for that vendor—for example, 30 days from the bill date).

Some companies choose not to use accounts payable transactions, but instead pay their vendors via the check transaction (from the menu bar, selecting **Banking**, **Write Checks**). Often this choice is made because the process of paying a vendor with a check is quick and easy and takes fewer steps than creating and paying a vendor bill.

However, by choosing not to use accounts payable transactions, you ignore several important controls for managing the purchases your company makes. These purchasing controls include the following:

- Associating the bill with the purchase order (or item receipt) to automatically calculate quantity and cost—When you enter the vendor's name on a bill or write a check, QuickBooks prompts you with an open purchase order (or item receipt) dialog box (see Figure 7.12) and prefills the bill for you.
- Receiving a warning when entering a vendor invoice number twice—It can happen—or, more likely, the user might inadvertently enter it twice. However, when you use a vendor bill (versus the Write Checks transaction) and you enter the vendor's invoice number in the Ref No. field, QuickBooks warns you if the vendor's reference number appeared on a previous bill (see Figure 7.13).

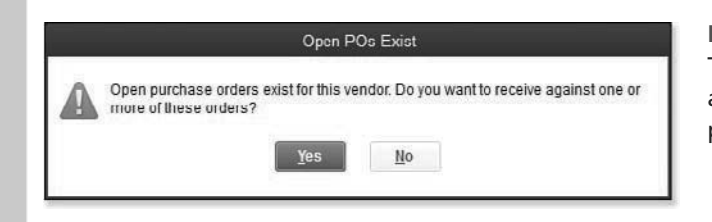

### Figure 7.12

This warning displays when you enter a bill for a vendor that has an open purchase order.

• Not recognizing costs in the month they were incurred—When you opt to use the Write Checks transaction instead of a vendor bill, QuickBooks uses the date of the check as the date the expense is recorded (recognized). How often do you pay the vendor's bill the same day or month you receive it? You might be overstating or understating the expenses incurred in a specific month if you use the check instead of the bill transaction type.

## 251

| orovides a                                    | Bill                                   |                                                               |                                       |                  |                                   |                                                                                                    |
|-----------------------------------------------|----------------------------------------|---------------------------------------------------------------|---------------------------------------|------------------|-----------------------------------|----------------------------------------------------------------------------------------------------|
| warning mes-<br>sage when you<br>enter a bill | VENDOR Th                              | omas Kitchen & Bath                                           | 2774133327-533411<br>277413327-533411 | •                | DATE                              | 12/15/2017                                                                                                    |
|                                               | Lhomas Kitchen & Hath                  |                                                               |                                       |                  | REE NO                            | 8059                                                                                                    |
| nter a bill                                   | ADDRESS 60                             | 8 Main St<br>wsbore CA 94326                                  |                                       |                  | AMOUNT DUE                        | 158.65                                                                                                    |
| aference (ven-                                |                                        | Jonoro 0,101020                                               |                                       |                  |                                   |                                                                                                    |
| or invoice)                                   |                                        |                                                               |                                       |                  | BILL DUE                          | 01/14/2018 💼                                                                                                    |
| umber                                         | TERMS No                               | t 30 - Disco                                                  |                                       | 74.N705          |                                   |                                                                                                    |
|                                               | MEMO                                   |                                                               |                                       |                  |                                   |                                                                                                    |
|                                               |                                        |                                                               |                                       |                  | 1                                 |                                                                                                    |
|                                               | Expenses                               | \$0.00 Items                                                  | \$158.65                              | 1                |                                   | OuickBooke Menange                                                                                                    |
|                                               | Expenses                               | \$0.00 Items                                                  | \$158.65                              | COST             |                                   | QuickBooks Message                                                                                                    |
|                                               | Expenses<br>ITEM<br>Plumb Fixtrs       | \$0.00 Items<br>DESCRIPTION<br>Plumbing fixtures              | \$158.65                              | соэт<br>158.65   | Prob                              | QuickBooks Message                                                                                                    |
|                                               | Expenses<br>ITEM<br>Plumb Fixtrs       | \$0.00 Items<br>DESCRIPTION<br>Plumbing fixtures              | \$158.65<br>: QTY : U/M :<br>1        | соэт<br>158.65   | Anot                              | QuickBooks Message<br>Iem<br>her Bill already has number 8059.                                                                                                    |
|                                               | Expenses<br>ITEM<br>Plumb Fixtrs       | \$0.00 Items<br>DESCRIPTION<br>Plumbing fixtures              | \$158.65                              | соэт :<br>158.65 | Anoth<br>Solut<br>You c           | QuickBooks Message<br>lem<br>her Bill already has number 8059.<br><b>ton</b><br>can keep the number on this Bill, but that may caus                                                                                                    |
|                                               | Expenses ITEM Plumb Fixtrs Receive All | \$0.00 Items<br>: DESCRIPTION<br>Plumbing fixtures<br>Show PO | \$158.65                              | соэт і<br>158.65 | Anoth<br>You c<br>you to<br>the n | QuickBooks Message<br>lem<br>her Bill already has number 8059.<br>toon<br>can keep the number on this Bill, but that may caus<br>o confuse this Bill with the other later on. To chang<br>umber, enter a different number in the No. field. |

Taking advantage of discounts offered by your vendor—Only if you use vendor bills can you set a preference to have OuickBooks automatically calculate and record the discount if you are paying the bill within the vendor's discount terms.

The purchasing controls and warnings in QuickBooks make using the accounts payable process a smart choice for your company. Additionally, your company benefits from having financial statements that can be viewed in both cash and accrual basis.

# **Entering a Purchase Order**

Your business might choose to record purchase orders to track the expected product or service cost. Purchase orders are nonposting, which, in accounting vernacular, means that when you record a purchase order, you are not recording an expense or liability. Instead, a purchase order serves as a reminder that you expect to receive a bill from the vendor at a later date.

To learn more about working with purchase orders, see "Creating the Purchase Order," p. 182, and also "Auto Create Purchase Orders," p. 791.

# **Recording Vendor Bills**

You are on your way to properly using accounts payable transactions to help track and report on your business expenses. You learn how to enter your vendor bills in this section.

## Practice Entering a Vendor Bill

To practice adding a new vendor bill, open the sample data file as instructed in Chapter 1, p. 37. If you are working in your own file, use these instructions to begin entering bills for the products and services you have purchased:

- 1. On the Home page, click the Enter Bills icon to open the Enter Bills transaction (see Figure 7.14).
- From the Vendor drop-down list, type the first few letters of the vendor name ABC Subcontractor (created earlier in this chapter). You can also select the vendor from the drop-down list by scrolling through the list and selecting a specific vendor.
- 3. Use the Tab key on your keyboard to advance to the Date field. If you are practicing, accept the default date; otherwise, enter the actual date for your transaction. In your file, you can use the (+) or (-) key on your keyboard to change the date by a single day forward or backward. Appendix C details other shortcuts. You use this date to record the expense when viewing your financial reports in accrual basis.

See more information on the accounting for transactions in Table 8.1 in Chapter 8, p. 273.

- 4. Type **1234** in the Ref. No. field. This represents the invoice number your vendor supplied on his bill. If your vendor did not provide an invoice number, I often recommend using the digits of the bill date. For example, I might use 121517 as the Ref. No. if I am also dating the bill 12/15/2017.
- Using the Tab key again, advance to the Amount Due field and type 100. QuickBooks automatically formats the amount as 100.00. In your own file, you can manage this preference from the menu bar by selecting Edit, Preferences, General, My Preferences tab. If you enabled the Automatically Place Decimal Point option, QuickBooks would have formatted your input of 100 as 1.00 instead.

|            |                                               |                                 |                  | Enter Bills     |                     |                  | - 0                                                                       |
|------------|-----------------------------------------------|---------------------------------|------------------|-----------------|---------------------|------------------|---------------------------------------------------------------------------|
| Main F     | Reports                                       |                                 |                  |                 |                     |                  | 5C -                                                                      |
| Find       | New Save D                                    | Create a Co<br>elete 🏟 Memorize | Py Print A       | ttach Select PO | Enter Cl<br>Time St | lear Recalculate | Pay<br>Bet                                                                |
| • Bil ()   | Credit                                        |                                 |                  |                 |                     | Bill Received    | > ABC Subcontractor                                                       |
|            | Sowia and                                     | (salahista)                     | STANDALS M       | STANDER!        | (SZIIIVA)           | S7/NS/27/N/28    | Vendor Transaction                                                        |
| VENDOR     | ABC Subcontra                                 | ctor                            | •                | DATE            | 12/15/2017          |                  | SUMMARY                                                                   |
|            | ABC Subcontro                                 | dor                             |                  | REF NO          | 1234                |                  | Phone 555-111-222                                                         |
| ADDRESS    | James Smith<br>605 Sunshine<br>Anytown, TX 11 | Street                          |                  | AMOUNT DUE      | 100.00              |                  | Email jsmith@abcsubcontracto<br>Open balance 0.0<br>Credit Limit 16.000.0 |
|            |                                               |                                 |                  | BILL DUE        | 01/14/2018          | 1                | POs to be received                                                        |
| TERMS      | Net 30 -                                      |                                 |                  |                 |                     |                  |                                                                           |
| MEMO       | Lactoring                                     | tration and the                 | Company -        |                 |                     |                  |                                                                           |
| Expenses   | \$100.00                                      | Items                           | \$0.00           |                 |                     |                  | RECENT TRANSACTION                                                        |
| ACCOUNT    |                                               | I AMOUNT                        | : MEMO           | : CUSTOMER      | JOB : BILL          | CLASS            |                                                                           |
| 64200 · Ro | pairs:64210 - B                               | uliding 10                      | 0.00 Repair Leak | 1.              |                     | Overhead 🔺       |                                                                           |

### Figure 7.14

Entering a Bill enables you to record the expense when it is incurred but pay the vendor at a later date.

6. The Bill Due, Terms, and Discount Date fields prefill from the vendor's record. You can override these inputs on the specific vendor bill you are entering. If no defaults are included in the vendor record, QuickBooks uses the default due date calculation on the Bills—Company Preferences tab of the Preferences dialog box (see Figure 7.15). You must be logged in to the file as the Admin user or External Accountant to change the Company Preferences settings for bills.

|                      |                      | Preferences                         |           |
|----------------------|----------------------|-------------------------------------|-----------|
| Recounting           | My Preferences       | Company Preferences                 | ок        |
| En Alls              | ENTERING BILLS       |                                     | Cancel    |
| Calendar<br>Checking | Bills are due 10     | days after receipt                  | Help      |
| Desklop View         | 🖾 Warn about dupl    | icate bill numbers from same vendor | Default   |
| Finance Charge       | PAYING BILLS         |                                     |           |
| General General      | Automatically use    | Also See:                           |           |
| tems & Inventory     | Automatically use    | e <u>d</u> iscounts                 | General   |
| Jobs & Estimates     | Default Discount Acc | count 54000 · Job Expens            | Customers |

### Figure 7.15

QuickBooks uses the Company Preferences term when a vendor record doesn't specify terms.

 (Optional) Enter a memo. This memo prints on the bill payment check. If your vendor record has a stored Account No. as detailed in the section on Adding or Modifying Vendors, leave the memo field blank; QuickBooks includes the Account No. on the printed bill payment check automatically.

In this exercise, QuickBooks automatically prefilled the Account column on the Expenses tab with Repairs:Building Repairs. This account was set as a default for this vendor.

- 8. (Optional) Enter a memo for your reporting needs. This memo does not print on the final check. Although its name is similar to the Memo field on the check, this field enables you to describe the transaction line for your reporting.
- 9. Select a customer or job name from the list, when applicable.
- 10. Use the Billable? field when you specify a customer or job and you want to include this expense on a future customer invoice that lists expenses and then a markup amount. If you do not invoice your customers in this manner, you can ignore this field and leave it checked or unchecked. To set a preference for this, from the menu bar, select Edit, Preferences, Time & Expenses. On the Company Preferences tab, select or deselect Mark All Expenses as Billable.
- 11. If you are using Class tracking, enter the appropriate class.
- 12. Click Save & Close.

253

CHAPTER

254

CHAPTER

7

The ribbon toolbar at the top of the transaction window includes access to commonly used transaction features that were hidden or hard to find in previous editions of QuickBooks. The ribbon toolbar on an Enter Bill transaction includes the following tabs:

- Main—Use this tab to access the following:
  - Browse or search saved vendor bills or credits using the arrows.
  - Create, save, delete, copy, or memorize vendor bills. The Save option on the ribbon toolbar keeps the transaction open. You'll still use Save & Close or Save & New at the bottom of the dialog box after you complete your transaction.
  - Print the vendor bill. You might do this to provide details to a sister company that is paying the bill or when you need management's approval before paying.
  - Attach source documents. This is a free service and offers local document storage on your computer.
  - Select PO or Enter Time to autofill the vendor bill with stored information from these transaction types.
  - Clear Splits removes the line detail on the Expenses or Items tab but retains the vendor name, date, and other information on the header portion of the vendor bill.
  - Recalculate updates the Amount Due field, which is helpful when you have additional line items.
  - Pay Bills opens the Pay Bills dialog box with Filter By selected for the same vendor displayed in the transaction and the bill marked ready to be paid.
- **Reports**—From this tab on the ribbon toolbar, access a variety of reports specific to this type of transaction.

# 🖤 tip

By default, QuickBooks requires you to use the Tab key on your keyboard to advance from one field to another on certain transactions.

If you inadvertently use the Enter key on your keyboard, QuickBooks might save and close the transaction. If this happens to you, from an open transaction dialog box, click the arrows on the Main tab of the ribbon toolbar in the top-left corner.

If you prefer to use the Enter key on your keyboard to advance between fields, you can set that preference from the menu by selecting **Edit**, **Preferences**, **General Preferences**. On the My Preferences tab, select the **Pressing Enter Moves Between Fields** checkbox. You can save a transaction using the Ctrl+Enter keyboard shortcut. Click OK to save and close your preference setting.

# **Recording Vendor Credits**

Now that you are recording your business expenses with vendor bills, what about returning a product to the vendor or receiving a credit for a service that was not performed to your specifications? The next section shows you how easy it is to create a vendor credit. To practice entering a vendor credit, open the sample data file as instructed in Chapter 1, p. 37. If you are working in your own file, use these instructions to begin entering credits you receive from your vendors:

- 1. On the Home page, click the Enter Bills icon.
- 2. Select the Credit option at the top of the Enter Bills dialog box (see Figure 7.16). The dialog box now displays a credit, decreasing accounts payable and decreasing the account(s) assigned on the Expenses tab or, if you are using the Items tab, the account assigned to the item(s) being used.

|           | , cregi                |        | 725575     |                    |          | 57               |          | NEN. | Vendor Transactio            | 7                            |
|-----------|------------------------|--------|------------|--------------------|----------|------------------|----------|------|------------------------------|------------------------------|
| CIE       | ean                    |        |            |                    |          | 1                |          |      | SUMMARY                      | Ø                            |
| VENDOR    | ABC Subcontractor      |        | -          | DATE<br>REE NO     | 12/15/20 | 17               |          | 494  | Phone :<br>Email jsmith@abc  | 555-111-2222<br>subcontracto |
|           |                        |        |            | CREDIT AMOUNT      | 100.00   | vinite<br>Vinite |          |      | Open balance<br>Credit Limit | 100.00                       |
| мемо      |                        |        |            | AN SIGNAR          | IN STATE |                  |          |      | POSID BETELEMEN              |                              |
| Expenses  | \$100.00 Ite           | ms     | \$0.00     |                    |          |                  |          |      |                              | 12                           |
| ACCOUNT   |                        | AMOUNT | : MEMO     |                    | : cust   | ÷ в.             | CLASS    |      | RECENT TRANSACTION           | 100                          |
| 64200 · R | epairs.64210 - Buildir | 100.00 | Work not p | performed properly |          |                  | Overhead | A    | 12/15/17 Bill                | 100.00                       |

☐ Select to create a vendor credit

### Figure 7.16

Credits reduce both what you owe your vendor and the account assigned on the credit or associated with the item.

- 3. To continue with the earlier practice example, begin typing the vendor name ABC **Subcontractor**. Press the Tab key on your keyboard to advance to the Date field.
- 4. If you are practicing, accept the prefilled date. In your own file, you can select the date from the calendar.
- 5. In the Ref. No. field, type **1223**. This is the credit memo number your vendor has assigned this record.
- 6. In the Credit Amount field, type 100.00.
- 7. Enter an optional memo. If you want the memo to display in reports based on your expense lines, be sure to use the Memo field in the Expenses tab or the Description field on the Items tab.
- 8. In this exercise, QuickBooks used the Repairs:Building Repairs expense account assigned to the vendor record and the amount entered in the Credit Amount field. If needed, you can change the account or add lines.
- 9. Click Save & Close.

CHAPTER

256

This vendor credit is currently unapplied and available to be applied when you record a bill payment. If you know that a vendor has an unpaid bill pending, you can either apply the credit against that bill now or wait until the next time you need to pay the vendor.

If you want to view this unpaid bill on a report, select **Reports**, **Vendors & Payables**, **Unpaid Bills Detail** report from the menu bar. An unapplied credit then is listed in this report, as Figure 7.17 shows.

🔍 note

For ease in typing, QuickBooks formats the date for you. For example, if your current computer system year is 2017, you need to type only **1220** in a date field, and QuickBooks formats the date as 12/20/17.

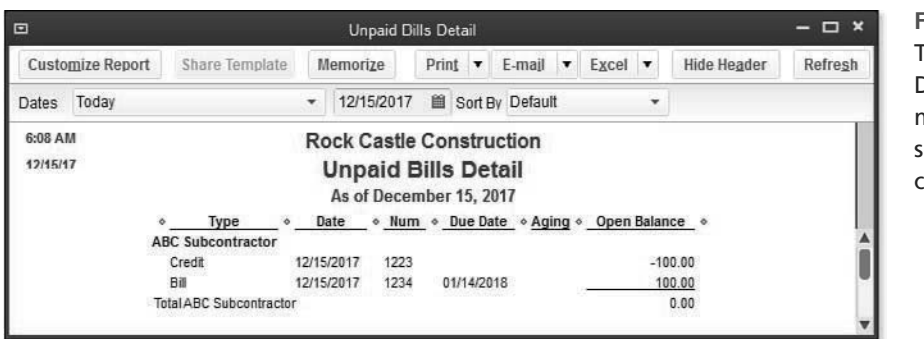

Figure 7.17 The Unpaid Bills Detail report makes it easy to see open vendor credits.

# **Paying Vendor Bills**

One of the benefits of entering vendor bills is that you can record the expense during the month you incur it but pay the balance at a later date.

If you are ready to pay your bills, make sure you have a vendor bill or some record of the expense being incurred. Develop a process at your business for accurately reviewing your unpaid bills.

## **Practice Paying Vendor Bills**

To practice paying a vendor bill, open the sample data file as instructed in Chapter 1, p. 36. If you are working in your own file, use these instructions to begin paying the bills you owe your vendors:

- 1. On the Home page, click the Pay Bills icon.
- 2. For this exercise, leave the Show All Bills option button selected. When working with your own data, you can filter the bills that display in the Pay Bills dialog box by selecting the Due On or Before option button and entering a date (see Figure 7.18).
- **3.** In the Filter By drop-down list, select **C.U. Electric** or begin typing the name as you learned in an earlier exercise.

- 4. Review the choices available in the Sort By drop-down list, but leave Vendor selected.
- 5. Place a checkmark next to each of the bills for C.U. Electric, or optionally click the Select All Bills button. If you are printing checks, QuickBooks creates one check for the two selected bills (see Figure 7.18).
- 6. When working with your own data, if you did not want to pay the full balance, you can manually type an amount in the Amt. to Pay column on a specific bill's row. Later when you are prepared to pay the balance, QuickBooks includes the remaining balance due in the Amt. to Pay column.
- 7. With a bill selected, click the Go to Bill button. QuickBooks opens the Enter Bills dialog box, where, if necessary, you can make changes. Click Save & Close to return to the Pay Bills dialog box.
- 8. (Optional) View the discount terms or credits available. The next section has more details on working with discounts and credits.

|                                                                                                    |                     | P                                                                     | 'ay Bills                   |                                                        |                                                    | - 0                           |
|----------------------------------------------------------------------------------------------------|---------------------|-----------------------------------------------------------------------|-----------------------------|--------------------------------------------------------|----------------------------------------------------|-------------------------------|
| SELECT BILLS TO BE PAID                                                                                             | lore 12/25/2017     | 8                                                                     |                             |                                                        |                                                    |                               |
| Show bills Show all bills                                                                                           |                     | Filt                                                                  | er By C.U. Electr           | ric +                                                  | 1                                                  |                               |
|                                                                                                    |                     | 30                                                                    | ort By Vendor               | •                                                      |                                                    |                               |
| I DATE DUE VENDOR                                                                                                   | REF. NO.            | DISC. DATE                                                            | AMT, DUE                    | DISC. USED                                             | CREDITS USED                                       | AMT, TO PAY                   |
| ☑ 12/30/2017 C.U. Ele                                                                                               | ctric               |                                                                       | 500.00                      | 0.00                                                   | 0.00                                               | 500.00                        |
| 01/11/2018 C.U. Ele                                                                                                 | ctric               |                                                                       | 250.00                      | 0.00                                                   | 0.00                                               | 250.00                        |
|                                                                                                    |                     | Totals                                                                | 750.00                      | 0.00                                                   | 0.00                                               | 750.00                        |
| Clear Selections                                                                                                    |                     |                                                                       |                             |                                                        |                                                    |                               |
| DISCOUNT & CREDIT INFORMAT                                                                                          | TION FOR HIGHLIGHTE | ED BILL                                                               | 100                         | 1979an 1927an                                          | 000000000000000000000000000000000000000            | 12                            |
| DISCOUNT & CREDIT INFORMAT<br>Vendor C.U. Electric<br>Bill Ref. No.                                                 | non for highlighte  | Terms                                                                 | N                           | et 30 Num                                              | ber of Credits                                     | 0                             |
| DISCOUNT & CREDIT INFORMAT<br>Vendor C. II. Electric<br>Bill Ref. No.<br>Go to Bill                                 | non for highlighte  | Terms<br>Sugg. Discount<br>Set Discount                               | N                           | et 30 Num<br>0.00 Total                                | ber of Credits<br>Credits Available<br>Set Credits | 0<br>0.00                     |
| DISCOUNT & CREDIT INFORMAT<br>Vendor C. II. Flectric<br>Bill Ref. No.<br>Go to Bill<br>PAYMENT                      | non for highlighte  | ED BILL<br>Terms<br>Sugg. Discount<br>Set Discount                    | N                           | et 30 Num<br>0.00 Total                                | ber of Credits<br>Credits Available<br>Set Credits | n<br>0.00                     |
| DISCOUNT & CREDIT INFORMAN<br>Vendor C.U. Electric<br>Dill Ref. No.<br>Go to Bill<br>PAYMENT<br>Date                | non for highlighte  | ED BILL<br>Terms<br>Sugg. Discount<br>Set Discount<br>Method          | N                           | et 30 Num<br>0.00 Total                                | ber of Credits<br>Credits Available<br>Bet Credits | 0.00                          |
| DISCOUNT & CREDIT INFORMAI<br>Vendor C. U. Electric<br>Dill Ref. No.<br>Go to Bill<br>PAYMENT<br>Date<br>12/15/2017 | non for highlighte  | D BILL<br>Terms<br>Sugg. Discount<br>Set Discount<br>Method<br>Check  | N<br>To be p                | et 30 Num<br>0.00 Total<br>strinteg                    | Account                                            | 0<br>0.00<br>g ~              |
| DISCOUNT & CREDIT INFORMAT<br>Vendor C. U. Electric<br>Dill Ref. No.<br>Go to Bill<br>PAYMENT<br>Date<br>12/15/2017 | NON FOR HIGHLIGHTE  | ED BILL<br>Terms<br>Sugg. Discount<br>Set Discount<br>Method<br>Check | N<br>● To be pi<br>● Assign | et 30 Num<br>0.00 Total<br>s<br>rinteg<br>check number | Account<br>Ending Balance                          | n<br>0.00<br>g ¥<br>46,219.10 |

### Figure 7.18

Use the Pay Bills dialog box to record payment by check, credit card, or online payment to your vendor.

CHAPTE

- 9. When working with your own data, you can specify payment options in the Payment section of the Pay Bills dialog box, including the following fields (for this exercise, leave the choices as in Figure 7.18):
  - Date—This is the date that will print on your checks or will be assigned to the transactions in your accounting.
  - Method—Select Check if you will be printing a check or recording a manually written check. Select Credit Card if you are paying the bill with the company's corporate credit card. Select Online Bank Pmt if you are using online banking.
  - To Be Printed or Assign Check Number—If you selected Check as your method of payment, you can select the To Be Printed option button. If you manually wrote the check, you can select Assign Check Number.
  - Account—Depending on your Method selection, you can assign either the bank account or the credit card account used to make the payment.
  - Ending Balance—QuickBooks displays the ending balance for the bank or credit card account selected.
- 10. Click Pay Selected Bills. QuickBooks opens the Payment Summary dialog box.
- 11. Review the details in the Payment Summary dialog box, including payment date, account, and method.
- 12. Click the Print Checks button on the Payment Summary dialog box. (Optional) You can click the Pay More Bills button to return to the Pay Bills dialog box, or click Done if you do not want to practice printing (using plain paper).
- 13. If you selected the Print Checks button, the Select Checks to Print dialog box displays (see Figure 7.19). Leave selected the default bank account and the prefilled first check number.

|                                               |                   |                                                   | Sel       | ect Checks to Print |        |                    |
|-----------------------------------------------|-------------------|---------------------------------------------------|-----------|---------------------|--------|--------------------|
| BankAd                                        | count             | 10100 · Checking                                  | *         | First Check Number  | 10080  | Order Checks       |
| Select (<br>There is                          | Checks<br>s 1 Che | to print, then click O<br>ck to print for \$750.0 | K.<br>10. | AMOUNT              |        |                    |
| J         DATE           J         12/15/2017 | 17                | C.U. Electric                                     |           | 750.00              | Cancel |                    |
|                                               |                   |                                                   |           |                     |        | Help               |
|                                               |                   |                                                   |           |                     | -      | Select <u>A</u> ll |
|                                               |                   |                                                   |           |                     |        | Select None        |

### Figure 7.19

When printing checks, specify the first check number to print.

14. Review the list of checks to be printed. Each has a checkmark in the column to the left. Remove the checkmarks from any checks you do not want to print at this time.

15. Click OK to open the Print Checks dialog box. Select your printer from the Printer Name drop-down list in Figure 7.20, and then choose the proper Check Style from Voucher, Standard, or Wallet.

|                                                        |                                        |              | Print Checks                          |           |       |
|--------------------------------------------------------|----------------------------------------|--------------|---------------------------------------|-----------|-------|
| i have 1 checki                                        | to print for \$7                       | 50.00        |                                       |           |       |
| <u>S</u> ettings                                       | <u>F</u> onts                          | Partial Page | · · · · · · · · · · · · · · · · · · · |           |       |
| Printer <u>n</u> ame:                                  | name: HP LaserJet 2300L PS#:9 on TPVM: |              |                                       |           | Print |
| Printer type:                                          | Page-oriented (Single sheets)          |              |                                       | Cancel    |       |
| Note: To install additional printers or to change port |                                        |              |                                       |           | Help  |
| assignm                                                | ents, use the                          | Windows Cont | rol Panel.                            |           | Logo  |
| HECK STYLE                                             | 0 Olasdaud                             | C Mallet     | Number of <u>c</u> oples: 1           | ]         |       |
| • voucner                                              | Stangard                               | U Wallet     | Collate                               | Signature |       |
| E # 41                                                 |                                        |              | Use logo Print Signature Imag         | IC        |       |

### Figure 7.20

Select the printer name, check style, and other printer settings for preparing checks from QuickBooks.

- 16. Click Print. For this exercise, make sure you have plain paper in your printer. A check printed on plain paper is not a negotiable document.
- 17. The Print Checks—Confirmation dialog box displays. In this exercise, click OK to close the confirmation.

To learn more about printer settings for checks, see "Printing Checks," p. 526.

You have now learned how to complete basic accounts payable tasks, including using bills to record your expenses and preparing the payment for the vendor. In the next sections, you learn how to work with vendor discounts and credits.

# **Applying Vendor Credits**

Your vendor might offer discounts for timely payment or issue a credit for products or services that did not meet your expectations.

Continue your QuickBooks practice by applying the vendor credit created in an earlier practice section "Recording Vendor Credits" of this chapter.

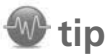

Using QuickBooks, you can efficiently prepare a bill payment check for a single vendor.

To do so, open a previously saved vendor bill; on the Main tab on the transaction ribbon toolbar at the top, click the Pay Bill icon. The Pay Bills dialog box opens, with the Filter By field already selected for the same vendor as the open vendor bill.

7

## **Practice Applying Vendor Credits**

To practice applying a credit, open the sample data file as instructed in Chapter 1, p. 37. If you are working in your own file, use these instructions to apply vendor discounts or credits to your vendor's open balances:

- Review your preference for applying credits. From the menu bar, select Edit, Preferences, and go to the Bills—Company Preferences tab on the Preferences dialog box. (You must log in to the file as the Admin or External Accountant user type.) See the previous Figure 7.15. These settings determine whether QuickBooks automatically applies any open credits for you. If you don't select the Automatically Use Credits checkbox, you must manually apply the credits. Pick the selection that best meets your business needs.
- 2. Click OK to close the Preferences dialog box.
- 3. On the Home page, click the Pay Bills icon. The Pay Bills dialog box opens.
- 4. For this practice example, select the **ABC Subcontractor** vendor in the Filter By drop-down list. Filtering can be useful if you have many open invoices for multiple vendors, but it is not required.
- 5. Place a checkmark next to the open bill you want to apply the vendor credit to. If you didn't select to apply credits automatically in step 1, QuickBooks shows the total number of available credits and their total value in the Discount & Credit Information for Highlighted Bill section (see Figure 7.21).
- 6. To apply the credit, or if you want to modify the amount or change which credits are selected, click the Set Credits button. The Discount and Credits dialog box displays (see Figure 7.22). You can modify which credit is selected by changing the checkmark from one credit to another or by manually overriding the Amt. to Use.
- 7. Click Done to close the Discount and Credits dialog box.
- Click Pay Selected Bills to exit the Pay Bills dialog box. If the AMT. TO PAY column is 0.00, you have associated a credit memo with a vendor bill, and no additional check transaction is created.
- 9. Click Done in the Payment Summary dialog box, or click Pay More Bills if you want to return to the Pay Bills dialog box.

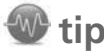

New for QuickBooks 2014, if the open balance of a vendor's bill is paid completely by a bill credit, QuickBooks includes the details of the invoice and bill credit on a bill payment stub.

# s **261**

| - 🗆 × |                  |       |
|-------|------------------|-------|
|       |                  |       |
|       |                  | *     |
| O PAY | DITS USED . AMT. | : CRE |
|       | 0.00             | 0.00  |

| Show bills                                                                                                    | v all bills                       |                                      | Filte                                                         | ABC        | Subcontracto                                            | r ,          | 1                                                                                                    |                           |
|----------------------------------------------------------------------------------------------------|-----------------------------------|--------------------------------------|---------------------------------------------------------------|------------|---------------------------------------------------------|--------------|----------------------------------------------------------------------------------------------------|---------------------------|
|                                                                                                    |                                   |                                      | 30                                                            | rt By Vend | lor                                                     | 3            |                                                                                                    |                           |
| DATE DUE                                                                                                    | VENDOR                            | REF, NO.                             | DISC. DATE                                                    | AMT. DUE   | DISC. U                                                 | JSED         | CREDITS USED                                                                                          | AMT. TO PAY               |
| 01/14/2018                                                                                                    | ABC Subcontra                     | 1234                                 |                                                               | 1          | 00.00                                                   | 0.00         | 0.00                                                                                                  | 100.00                    |
|                                                                                                    |                                   |                                      |                                                               |            |                                                         |              |                                                                                                    |                           |
|                                                                                                    |                                   |                                      | Totals                                                        | 1          | 00.00                                                   | 0.00         | 0.00                                                                                                  | 100.00                    |
| Clear Selections                                                                                                    |                                   |                                      |                                                               |            |                                                         |              |                                                                                                    |                           |
| Clear Selections<br>ISCOUNT & CREDIT II<br>Iendor ARC St<br>Nill Ref. No. 1234                                                                                                  | NFORMATION FOR HI                 | IGHLIGHTED BII                       | LL<br>Terms<br>Sugg. Discount                                 |            | Net 30<br>0.00                                          | Nun<br>Tota  | nber of Credits<br>I Credits Available                                                                | 100.0                     |
| Clear Selections<br>Iscount & CREDIT II<br>endor ABC So<br>III Ref. No. 1234<br>Go to Bill                                                                                      | NFORMATION FOR HI<br>ubcontractor | IGHLIGHTED BII<br>T<br>S             | LL<br>Terms<br>Bugg. Discount<br>Set Discount                 |            | Net 30<br>0.00                                          | Num<br>Tota  | iber of Credits<br>I Credits Available<br>Set Credits                                                 | 100.0                     |
| Clear Selections<br>iscount & crepit in<br>endor ABC Si<br>ill Ref. No. 1234<br>Go to Bill<br>AYMENT                                                                            | NFORMATION FOR HI                 | IGHLIGHTED BII<br>T<br>S             | LL<br>ferms<br>Sugg. Discount<br>Set Discount                 |            | Net 30<br>0.00                                          | Num<br>Tota  | iber of Credits<br>I Credits Available<br>Set Credits                                                 | 100.0                     |
| Clear Selections<br>Iscount & CREDIT II<br>lendor ARC So<br>Nill Ref. No. 1234<br>Go to Bill<br>AYMENT<br>Date                                                                  | NFORMATION FOR HI                 | IGHLIGHTED BII<br>T<br>S<br>Mei      | LL<br>Yerms<br>Bugg. Discount<br>Set Discount                 |            | Net 30<br>0.00                                          | Nun<br>Tota  | nber of Credits<br>I Credits Available<br>Set Credits                                                 | 100.0                     |
| Clear Selections<br>HISCOUNT & CREDIT II<br>fendor ARC So<br>Dill Ref. No. 1234<br>Go to Bill<br>HISCOUNT & CONTRACT<br>Go to Bill<br>HISCOUNT & CONTRACT<br>Date<br>12/15/2017 | NFORMATION FOR HI                 | IGHLIGHTED BII<br>T<br>S<br>Me<br>Ch | LL<br>Terms<br>Bugg, Discount<br>Set Discount<br>thod         | • ® Tr     | Net 30<br>0.00                                          | Num<br>Tota  | Account                                                                                               | 100.0                     |
| Clear Selections<br>Ascount & CREDIT in<br>lendor ARC So<br>Mill Ref. No. 1234<br>Go to Bill<br>AVMENT<br>Date<br>12/15/2017                                                    | IFORMATION FOR HI                 | IGHLIGHTED BII<br>S<br>Me<br>Ch      | LL<br>ferms<br>Sugg. Discount<br>Set Discount<br>thod<br>neck | • • • • •  | Net 30<br>0.00<br>o be printe <u>d</u><br>ssign check n | Nurr<br>Tota | Iber of Credits<br>I Credits Available<br>Set Credits<br>Account<br>10100 - Checkin<br>Ending Balance | 100.0<br>1g ¥<br>46,119.1 |

Pay Bills

### Figure 7.21

When paying vendor bills, QuickBooks shows the number of available credits for the selected vendor.

| 1                                                   |                                                                                          | Discount and ( | Credits                                                    |                                  |
|-----------------------------------------------------|------------------------------------------------------------------------------------------|----------------|------------------------------------------------------------|----------------------------------|
| BILL<br>Vendor<br>Ref. No.<br>Date<br>Original Amt. | LL<br>endor ABC Subcontractor<br>lef. No. 1234<br>rate 12/15/2017<br>riginal Amt. 100.00 |                | Amount Due<br>Discount Used<br>Credits Used<br>Amt. To Pay | 100.00<br>0.00<br>100.00<br>0.00 |
| Discount                                            |                                                                                          | Credits        |                                                            |                                  |
| J : DATE                                            | REF. NO.                                                                                 | CREDIT AMT.    | AMT. TO USE                                                | CREDIT BALANCE                   |

### Figure 7.22

The Discount and Credits dialog box enables you to manage how the credits are applied to open vendor bills.

7

If you are an accounting professional using QuickBooks Accountant or QuickBooks Enterprise Accountant, you might want to use the Client Data Review feature. From one convenient window, you can assign the vendor unapplied credit memo to the open accounts payable bill, replacing the previous steps numbered 3–8.

To learn more about time-saving features for accounting professionals, see "Client Data Review," p. 695.

# 🔍 note

When you need to change a prior year's open balance for a vendor, credit memos can be the safest way to not inadvertently affect prior year financials. With a credit memo, you can date the correcting transaction in the current year, which is important if you have already used the prior year's data to prepare and file a tax return.

# **Taking Discounts on Vendor Bills**

Your company might be able to save money by paying vendors within their allowed discount terms. Some vendors offer discounts to encourage quick payment of their invoices.

If you are going to assign discounts to your vendor bills, record your bills at the "gross" amount, or total amount before any discount. Then, over time, you can watch the amount you have saved grow.

### **Practice Taking Discounts on Vendor Bills**

To practice applying a vendor discount, open the sample data file as instructed in Chapter 1, p. 35. For this practice, you complete all the steps necessary for QuickBooks to automatically calculate the discount when paying a vendor bill. If you are working in your own file, you need to log in as the Admin or External Accountant user type to set the preference mentioned. You can then use these instructions to apply discounts to your vendors' open balances:

- 1. From the menu bar, click **Edit**, **Preferences**, and in the Preferences dialog box, click the Bills—Company Preferences tab. Check the Automatically Use Discounts checkbox, as Figure 7.15 showed earlier.
- 2. Select Job Expenses:Less Discounts Taken as the Default Discount Account.
- 3. Click OK to save your selection and close the Preferences dialog box.
- 4. Assign discount terms to a vendor. From the menu bar, select Vendors, Vendor Center.
- 5. In the QuickBooks sample data, select **Bayshore CalOil Service**. To the right, click the Edit icon (looks like a pencil).
- 6. In the Edit Vendor dialog box for Bayshore CalOil Service, click the Payment Settings tab.

- If not already assigned, select the 2% 10 Net 30 terms in the Terms drop-down list. When this option is selected, QuickBooks calculates a 2% discount if the payment is dated within 10 days of the invoice date. Otherwise, the full amount is payable within 30 days.
- 8. Click OK to save your changes and close the Edit Vendor dialog box.
- 9. From the Vendor Center, with Bayshore CalOil Service, select **Enter Bills** from the New Transactions drop-down list.
- 10. Using the Tab key, advance to the Ref. No. field. Type 567.
- 11. In the Amount Due field, type **1,000.00**. QuickBooks assigns the Terms and Discount Date and adds the amount to the Expenses tab, using the account used on previous transactions (or you can choose another account).
- 12. Assign Overhead to the Class column on the Expenses tab.
- 13. Click Save & Close.
- 14. From the Home page, select Pay Bills.
- 15. The Pay Bills dialog box displays. Place a checkmark next to the Bayshore CalOil Service bill you just created. Notice that, as a result of selecting Automatically Use Discounts in step 1, QuickBooks displays the terms and the Sugg. Discount (see Figure 7.23).

| Show bills                                                                                             | on or before 12/25/2017 |           | Filter By  |                       |                     |                                                    |        |
|----------------------------------------------------------------------------------------------------|-------------------------|-----------|------------|-----------------------|---------------------|----------------------------------------------------|--------|
| Gond                                                                                                   | w di bilo               |           | Sort By    | Vendor                |                     |                                                    |        |
| I DATE DUE                                                                                             | VENDOR                  | REF. NO.  | DISC. DATE | AMT. DUE              | ISC. USED           | CREDITS USED ! AMT                                 | TO PAY |
| 01/14/2018                                                                                             | Bayshore CalOil Service | 567       | 12/25/2017 | 1,000.00              | 20.00               | 0.00                                               | 980.00 |
| 12/30/2017                                                                                             | Cal Gas & Electric      | 12/03     |            | 122.68                | 0.00                | 0.00                                               | 0.00   |
| 12/25/2017                                                                                             | Cal Telephone           |           |            | 91.94                 | 0.00                | 0.00                                               | 0.00   |
| 12/10/2017                                                                                             | Daigle Lighting         |           |            | 1,539.00              | 0.00                | 0.00                                               | 0.00   |
|                                                                                                    |                         |           | Totals     | 23,427.72             | 20.00               | 0.00                                               | 980.00 |
| DISCOUNT & CREDIT INFORMATION FOR HIGHLIGHTED B<br>Vendor Bayshore CalDil Service<br>Bill Ref. No. 567 |                         |           | scount     | 2% 10 Net 30<br>20.00 | Number<br>Total Cre | Number of Credits<br>Total Credits Available       |        |
| Go to Bill                                                                                             |                         | Set D     | iscount    |                       | Set C               | redits                                             |        |
|                                                                                                    |                         |           |            |                       |                     |                                                    |        |
| AYMENT                                                                                                 | Date                    |           |            | To be printed         | A                   | ccount                                             |        |
| AYMENT<br>Date                                                                                         |                         | Observels | *          |                       |                     | 10100 · Checking<br><sup>27</sup> Ending Balance 4 |        |
| AYMENT<br>Date<br>12/15/2017 👹                                                                         |                         | Спеск     |            | Accian chack ou       | impor               |                                                    |        |

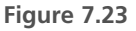

Set QuickBooks preferences to automatically calculate early payment discounts.

7

17. For this practice example, click Cancel to close the Pay Bills dialog box. If you are assigning discounts to your own vendor bills, continue with the check printing process.

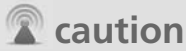

If you decide to add discount terms to your vendor's record after creating vendor bills, you need to edit any unpaid vendor bills and manually change the terms or discount date.

CHAPTER

This page intentionally left blank

# INDEX

## **Numbers**

### 1099-MISC payments

entering midyear balances, 298 tracking and reporting, 275-285

## Α

### access rights, users, 59

### Account Balances setting (Company Snapshot), 555

### Account Balances task group (CDR), 705-713

Balances in Accountant's Records columns, 707

fixing unapplied customer payments and credits, 719-720

Reclassify Transactions feature, 710-712

Troubleshoot Prior Account Balances tool, 706-709

Working Trial Balance tool, 712-713

account types, Balance Sheet reports, 576-577

Accountant Center, customizing to include CDR (Client Data Review) tools, 698-701

Accountant menu, CDR (Client Data Review), accessing, 698

### accountants

data sharing, 616-630 *Client Collaborator, 634-641 creating External Accountant user types, 618 File Manager 2014, 617-618 permissions, 623-626* external, creating login for, 56

# Accountant's Copy, 597-598, 603-604

canceling, 616 converting to company file, 629-630 creating, 604-609 reconciling while pending, 610 returning change file to client, 626-629

### accounting, 87

accrual basis, 89-90 setting up data file for, 94-106 cash basis, 89-90 setting up data file for, 94-106 checklist, 92-93 Company Preferences, 79-80 Enhanced Inventory Receiving (EIR), 803-804 financial reports, 91 accounting checklist, 92-93 balance sheets, 91 income statements, 91-92 statements of cash flows, 92 matching principle, 87-89 periods condensing data from previous, 747-748 setting closing date and password, 744-746

# Accounting preferences, 232-233

### accounts, 88

bank reconciling, CDR (Client Data Review), 742 Write Check transactions. 520-528 charts of accounts. 108 adding new, 110-112 assets. 108 assigning subaccount relationships, 136-137 cost of goods sold, 109 equity, 109 expense, 110 income. 109 liabilities, 109 making inactive, 133-134 merging duplicated, 134 modifying, 135-136 removing subaccount relationships, 138 required, 133

## credit card entering charges, 529-531 liabilities account, 109 reconciling, 538-552 reconciliation reports, reviewing previous, 548 transactions, 542-548

### accounts payable, 247

accrual and cash basis accounting, 100-103 aged open item receipts, removing, 289-290 applying vendor credits. 259-262 bartering services with vendors, 293-294 correcting errors, 285-293 credit card bills, paving and recording, 301-302 data file information, 94 entering purchase orders, 251 Form 1099-MISC payments, entering midvear balances. 298 liabilities account, 109 making general journal adjustments, 290-293 paving vendor bills. 256-259 preferences, 232-240 prepayments, recording, 295-298 recording vendor bills, 251-254 recording vendor credits. 254-256 reporting, 265 1099-MISC payments, 275-285 cash basis balance sheet, 272-274 reconciling Balance Sheet Accounts Payable balance, 265-267

reviewing aged open item receipts, 268-270 reviewing item setup, 270-272 Unpaid Bills Details report, 267-268 reporting aged, 223 reviewing, 223 taking discounts on bills, 262-264 transactions, 247-248 memorizing recurring, 299-300 workflow, 249-251

### Accounts Payable balance (Balance Sheet report), 583

Accounts Payable task group (CDR), 726-729

### Accounts preference (Accounting), 232-233

### accounts receivable

accrual and cash basis accounting, 95-97 assets account, 108 correcting errors, 402-418 Customer Center, 318 adding customers, 319-323 finding customer transactions, 323-324 modifying customers. 319-323 data file information, 94 estimates. 348-349 preferences, 304-305 Checking, 308 Finance Charge, 309-310 Jobs & Estimates, 310-311 Payments, 306-307 Reminders. 311 Reports & Graphs, 312-313 Sales & Customers. 307-308

Sales Tax, 314-315 Send Forms. 315-316 Spelling, 316 Time & Expenses, 316-317 processes, 346-347 reporting, 381-382 A/R Aging Summary, 382-383 Collections Center. 391-393 Income Tracker, 388-391 Missing Invoices report, 393-394 Open Invoices report. 383-384 reconciling totals, 385-386 viewing balance on cash basis balance sheets. 386-388 sales orders, 349 year-end adjusting journal entries, recording, 432

# Accounts Receivable task group (CDR), 719-726

AR Aging Summary report, 722-724

Clear Up Undeposited Funds Account task, 720-722

Write Off Invoices dialog box, 724-726

### accrual basis accounting

versus cash basis accounting, 89-90 setting up data file for, 94-106 startup transactions accounts payable, 100-103 accounts receivable, 95-97 bank account statement balance, 103-105 uncleared bank checks, 105-106

### activities

Timer exporting, 692-693 importing, 693 tracking time spent, 691-692 users, reporting, 65

Add Available Time/Costs to Invoice for the Selected Job preference (Sales & Customers), 308

Add Icon Bar Item dialog box, 71-73

Add New Account dialog box, 110-112, 135

Add the People You Do Business With dialog box, 43

### Add/Edit Multiple List Entries dialog box, 734

adding

multiple list entries, 122-124 payroll items, 475-477

### adjusting inventory, 205-211

quality adjustments, 207-209 value adjustments, 209-211

# adjustments, reconciling, 551-552

Admin user, 75

Advanced Import, Excel worksheets, 126-129

Advanced Inventory subscription (QuickBooks Enterprise Solutions), 155, 806-826

barcodes, 821-826 completing transactions, 823-824 importing, 823 printing labels, 824-826 printing to reports, 824

scanning, 821-822

FIFO (First In, First Out) costing, 819-821

multiple inventory locations, 806-812

adding sites and bin locations, 809

assigning starting sites, 807-809

duplicating inventory transfer transactions, 812

editing site and bin locations, 810

reporting by inventory by site, 812

transferring between locations, 810-811

serial/lot numbers, tracking, 813-819

### Advanced Pricing subscription (QuickBooks Enterprise Solutions), 156, 334, 826-829

price rules, 335-336, 827-829 quantity discounts, 336-338, 829

### Advanced Setup or Detailed Start option, creating files, 45-49

aged accounts payable, reviewing, 223

aged item receipts, reviewing, 219-223

aged open item receipts removing, 289-290 reviewing, 268-270

Aging Reports preference (Reports & Graphs), 237, 312, 560

Annual Interest Rate preference (Finance Charge), 309

antivirus software, 657

A/P Aging Summary, reconciling Balance Sheet Accounts Payable balance, 265-267

A/R Aging Summary, reviewing, 382-383, 722-724

### assemblies, inventory, 160-161, 793-798

autocalculating Cost field, 796-798 automatically build subassemblies, 793 list items, 4.102

### replacing or removing components, 794-796

Assess Finance Charges on Overdue Finance Charges preference (Finance Charge), 309

assets, balance sheets, 91

assets account, charts of accounts, 108

Assign Check Numbers dialog box, 434

Assign Sales Tax Codes preference (Sales Tax), 314

Audit Trail of Review report, 697, 750-751

Audit Trail option (Reports, Accountant & Taxes), 65

Audit Trail report, reviewing, 588

Auto Create Purchase Order feature (Enterprise), 791-792

Auto-Check the "Email Later" preference (Send Forms), 315

Autofill Payee Account Number in Check Memo preference (Checking), 235 Automatic Cost & Price Updates dialog box, 804-805

Automatically Assign General Journal Entry Number preference (Accounting), 233

Automatically Open Drop-Down Lists When Typing preference (General), 236

Automatically Recall Information preference (General), 236

automating, backups, 655-656

### average cost, inventory, 189

calculating, 217 prior purchase transactions, 224-226

## B

# backorders, handling, 196-200

# Backup Options dialog box, 654-656

### backups

automating, 655-656 creating, 653-656 Intuit Data Protect online backup service, 659-660

### restoring, 656

### Balance Sheet Accounts Payable balance, reconciling A/P Aging Summary report total, 265-267

#### **Balance Sheet reports**

account types, 576-577 Accounts Payable balance, 583 Accounts Receivable balance, 578-579 bank account balances, 578 credit card account balances, 584 Equity accounts, 585 fixed assets, 582-583 Inventory balance, 580 Other Current Assets accounts, 581-582 Other Current Liabilities and Long-Term Liabilities account types, 585 Payroll Liabilities balance, 584 prior year balances, 577 reviewing, 575-585 Undeposited Funds, 579-580

## balance sheets, 91

comparing, 734-736

### bank accounts

assets account, 108 debit charges, entering, 529 deposits, recording, 373-376 entering bank debit charges, 529 reconciliation reports, reviewing previous, 548 reconciliations, 742 CDR (Client Data Review), 742 completing multi-month/ vear. 545 locating discrepancies, 548-549 restarting previously completed, 550 undoing, 550-551 reconciling, 538-540 adjustments, 551-552 determining if reconciled. 541-542 troubleshooting, 541-552 statement balance, 103 transactions identifying uncleared, 544-545 verifying that all have been entered, 542-544

transferring funds between, 532 uncleared transactions, reviewing, 546-548

Voided/Deleted Transactions Summary reports, reviewing, 549-550

Write Check transactions, 520-528

### Bank Acct No. field (Add New Account), 112

# bank ending balance, data file information, 94

#### Bank Feeds, 235, 532-537

configuring, 533-534 managing, 534-537 renaming rules, 537

#### barcodes

completing transactions, 823-824 importing, 823 printing labels, 824-826 printing to reports, 824 scanning, 821-822

# basic invoices, creating, 352-355

Batch Enter Transactions, 632-634

batch invoices, 355

Batch Summary dialog box, 357

Begin Reconciliation dialog box, 538-540, 545

### Best Selling Items setting (Company Snapshot), 556

### bills, 181

accounts payable, removing, 289-290

credit card

paying, 531 paying and recording, 301-302

paying vendor, 256-259 payment without proper process, 285-287 vendor, 182-190 *creating purchase orders, 182-186 entering, 189-190* 

### Bills preferences, 233-234

# bonuses, taxable, paying, 507-508

# bounced checks, recording, 434-437

#### budgets

creating, 676-677 deleting, 681 editing, 678-679 printing reports, 679-681

business identification numbers, federal and state required, 451

## C

Calculate Charges From preference (Finance Charge), 309

Calendar view, 234

canceling Accountant's Copy, 616

### cash basis accounting

setting up data file for, 94-106 startup transactions accounts payable, 100-103 accounts receivable, 95-97 bank account statement balance, 103-105 uncleared bank checks, 105-106 versus accrual basis accounting, 89-90

### cash basis balance sheets, reconciling Balance Sheet Accounts Receivable balance, 386-388

CDR (Client Data Review), 695, 739

Account Balances task group, 705-713 Balances in Accountant's Records columns, 707 minimizing/expanding, 704 Reclassify Transactions feature. 710-712 Troubleshoot Prior Account Balances tool. 706-709 Working Trial Balance tool, 712-713 Accountant Center, customizing to include tools. 699-701 accounting periods condensing data from previous, 747-748 setting closing date and password, 744-746 Accounts Payable task group, 726-729 minimizing/expanding, 704 Accounts Receivable task group, 719-726 AR Aging Summary report, 722-724 Clear Up Undeposited Funds Account task. 720-722 fixing unapplied customer payments and credits. 719-720 minimizing/expanding, 704 Write Off Invoices dialog

*box, 724-726* Audit Trail of Review report, 750-751 Bank Reconciliation task group, 742 minimizing/expanding, 704 cleanup tasks, customizing, 702-703 Compare Balance Sheet and Inventory Valuation task, 734-736 customizing, 701-705 Employee Center: Payroll Center, 741 External Accountants. creating, 751-752 features. 696-698 accessing, 698-699 Find Incorrectly Paid Payroll Liabilities, 739-741 finishing reviews, 748-750 Mark Review Complete button, 750 QuickBooks preferences, reviewing, 746-747 reopening reviews, 750 review date and basis, modifving. 702 Review Inventory Setup, 734 Review List Changes feature, 713-718 Chart of Accounts tab. 713-718 Customers task, 718 Fixed Asset Items tab. 715-716 Items tab, 714-715 Other Names List, 718 Payroll Items tab, 716-717 Review Item Setup tab. 717 Vendors task, 718 review tasks, assigning status and notes to. 705 Sales Tax task group, 729-733

N) **845** 

Troubleshoot Inventory feature, 736-738

Vendors, Inventory Activities, Physical Inventory Worksheet, 738

Change Check Date When a Noncleared Check Is Printed preference (Checking), 235

### charges, entering, 529

### charts of accounts, 107-108

accounts, 108 adding, 110-112 assets. 108 assigning subaccount relationships, 136-137 cost of goods sold, 109 creating payroll, 452-453 equity, 109 expense, 110 income, 109 liabilities. 109 making inactive, 133-134 merging duplicated, 134 modifying, 135-136 removing subaccount relationships, 138 required, 133 errors, finding and fixing, 132-138 preferences, 121-122

### Chart of Accounts dialog box, 134-135

Chart of Accounts tab (Review List Changes), 713-714

# Checking preferences, 234-235, 308

#### checks, 181

bounced, recording, 434-437 Missing Checks report, 742 printing, 526-528 writing, 523-526

Choose Billable Time and Costs dialog box, 363, 366

classes, lists, 107, 117-119

Classify Cash preference (Reports & Graphs), 312

cleanup tasks, CDR (Client Data Review), customizing, 702-703

Clear Up Undeposited Funds Account task (Accounts Receivable), 720-722

Client Collaborator, 634-641 accessing, 635

Client Data Review (CDR). See CDR (Client Data Review)

Closing Date Exception report, 65, 744 tracking changes to, 587

Closing Date preference (Accounting), 233

closing dates, accounting periods, setting, 744-746

#### codes, sales tax

assigning to customers, 332-333 assigning to products or

services, 330-332 creating, 329-330

### Collapse option (Report window), 563

Collections Center, 307 enabling, 391-393

columns, Troubleshoot Prior Account Balances tool, 706-707

Columns option (Report window), 563 Columns tab (Report Designer), 760-761

Committed Costs by Job report, 831-832

#### company files

creating new files from, 49-50 opening, 83-85 Portable Company File, creating and restoring, 669-670 rebuilding, 670-671

### Company Preferences, 79, 458

accounting, 79-80, 232-233 Bills. 234 Checking, 235 Finance Charge, 309 General, 236 Graphs, 237 Jobs & Estimates, 310 Payments, 306-307 Reminders, 236-237, 311 Reports, 237 Reports & Graphs, 312-313, 560-562 Sales & Customers, 307-308 Sales Tax. 314-315 Send Forms, 315 Tax:1099.238 Time & Expenses, 239, 316-317

**Company Snapshot, 553-556** customizing, 554-556 defaulting as Home page, 556

Compare Balance Sheet and Inventory Valuation task (CDR), 734-736

condensing data from previous accounting periods, 747-748

Contact Info dialog box, 41

Contact Sync tool, 686-689

### Contributed tab (Report Center), 492

### corruption, database, 664

common causes, 664 File Doctor, 671-672 OBWin.log file, 665-668 rebuilding company file, 670-671 reducing file fragments, 669-670 repairing list, 668 resolving program file issues, 673 signs, 665

Cost field, inventory assemblies, autocalculating, 796-798

cost of goods sold account, charts of accounts, 109

Create Credit Memos/ Refunds dialog box, 380

Create Invoices dialog box, 350-352, 363, 377

Create New Budget dialog box, 676-677

Create Progress Invoice Based on Estimate dialog box, 363

### credit card accounts

entering charges, 529-531 liabilities account, 109 reconciliation reports, reviewing previous, 548 reconciling, 538-540 *completing multi-month/ year, 545 determining if reconciled, 541-542 troubleshooting, 541-552*  transactions, 181 identifying uncleared, 544-545

uncleared, 546-548

verifying that all have been entered, 542-544

### Credit Card Audit Trail report, reviewing, 589-591

credit card bills paying, 531 paying and recording, 301-302

### credit card deposits, recording less a discount fee, 375-376

### credit memos

correcting errors, 411-412 recording, 405 recording and applying, 376-378 sales tax, issuing, 442-443

#### credits

applying vendor, 259-262 unapplied, fixing, 727 unapplied customer, fixing, 719-720 vendor, recording, 254-256 vendors, misapplied, 288

# .CSV files, exporting reports to, 571-573

### Custom Pricing preference (Sales & Customers), 308

### Customer Center, 318

customers adding, 319-323 finding transactions, 323-324 modifying, 319-323 jobs, adding, 319-323 Customer Credit Card Audit Trail option (Reports, Accountant & Taxes), 65

customers

customer inventory returns, handling, 200-201

Customer Return Materials Authorization forms (QuickBooks Premier 2014), 153

#### customer types, lists, 107, 120

#### customers, 381

accounts receivable correcting errors. 402-418 estimates, 348-349 preferences, 304-317 processes, 346-380 reporting, 381-394 sales orders, 349 bounced checks, recording, 434-437 correcting payments, 407-410 creating payment terms, 338 credit memos, recording and applying, 376-378 Customer Center, 318 adding, 319-323 finding transactions, 323-324 modifying, 319-323 customizing Home page for. 304 invoices creating, 350-363 progress invoicing, 360-363 removing open balances, 403-407 time and expense invoicing, 363-366 Lead Center, 325-327

payments, recording, 370-372 price level lists, creating, 333-334 refunding overpayment. 379-380 sales receipts, recording, 367 sales tax, 327 assigning to, 332-333 assigning to products or services. 330-332 assigning to codes, 332-333 creating codes. 329-330 creating group items. 328-329 creating items, 327-328 paying, 398-402 sales tax payable reports, 394-398 statement charges, recording, 369 tracking deposits, 438 undeposited funds account errors, correcting, 426-431 as vendors, 432-434

Customers task (Review List Changes), 718

Customers Who Owe Money setting (Company Snapshot), 556

Customize Columns dialog box, 139

Customize Data Layout tool, customizing forms, 343-346

Customize My Forms Wizard, 340-342

### Customize Report button, modifying reports, 564-565

#### customizing

Company Snapshot, 554-556 data displayed on Home page, 76-77 icons, 75-76 Left Icon Bar, 72-73 Top Icon Bar, 71-72

## D

Damaged Goods logs (QuickBooks Enterprise Solutions), 155

Damaged Goods logs (OuickBooks Premier 2014), 153

# data, display, customizing, 76-77

### data files

cash basis and accrual accounting, setting up for, 94-106 information collection, 94 opening, 83-85 *keyboard shortcuts, 838* 

### Data Server Manager, opening, 648-650

### data sharing, 597-598, 630

accountants, 616-630 Client Collaborator. 634-641 converting Accountant's Copy to company file, 629-630 creating External Accountant user tvpes. 618 File Manager 2014, 617-618 permissions, 623-626 preparing client for data exchange, 619 receiving Accountant's *Copy files, 619-623* requests upon import completion, 629

returning Accountant's Copy change file to client. 626-629 Accountant's Copy canceling, 616 reconciling while pending, 610 Batch Enter Transactions. 632-634 business owner, 603-616 Client Collaborator. 634-641 creating Accountant's Copv of data. 604-609 importing accountant's changes, 610-615 permissions, 609-610 reviewing data, 604 choosing method. 599-603 file types, 599-603 Send General Journal Entries, 630-632

### database, 643-644

corruption. 664 common causes, 664 File Doctor, 671-672 OBWin.log file. 665-668 rebuilding company file. 670-671 reducing file fragments, 669-670 repairing list, 668 resolving program file issues, 673 signs, 665 monitoring, 660-664, 660 Product Information dialog box, 660-663 Verify Data utility, 663 Windows Task Manager, 663-664

### 849

659-660 operating environment, 656-659 **Database File Fragments sec**tion (Product Information dialog box). 662 Database Server. 643-644 Database Server Manager, 648-650 multiuser access, changing to. 648 **Date Warnings preference** (Accounting), 233 dated payments, undeposited funds accounts. removing, 429-431 dates, keyboard shortcuts, 838 debit charges, entering, 529 Default Date to Use for New Transactions preference (General), 236 defragmentation, 657-659 depositing refunds of payroll liabilities, 514-515 vendor refunds, 300-301 deposits correcting errors, 412-418 tracking customer, 438 desktop view. My Preferences, 80-81 dialog boxes Accountant's Copy feature, 606-607

protecting, 653-660

creating backup, 653-656

Intuit Data Protect.

Add Icon Bar Item, 71-73 Add New Account, 110-112, 135

Add the People You Do Business With, 43 Add/Edit Multiple List Entries, 734 Assign Check Numbers, 434 Automatic Cost & Price Updates, 804-805 Backup Options, 654-656 Batch Enter Transactions, 632-634 Batch Summary, 357 Begin Reconciliation. 538-540, 545 Chart of Accounts, 134, 135 Choose Billable Time and Costs, 363, 366 Client Data Review— Customize, 703 Client Data Review—Start Review, 701 Client Data Review—Start Review or Modify Review, 702 Contact Info. 41 Create Credit Memos/ Refunds, 380 Create Invoice, 363 Create Invoices, 350-352, 377 Create New Budget, 676-677 Create Progress Invoice Based on Estimate, 363 Customize Columns, 139 Edit Customer, 395 Edit Markup, 805 Edit Role. 60-61 Enter Bills, 255, 257 Enter Pavroll Information, 483 General Preferences, 756 Make General Journal Entries, 708 My Company, 40, 54-55 No Company Open, 38 Open and Convert

Accountant's Copy Transfer File dialog box, 621-622 Open or Restore Company, 83 opening, keyboard shortcuts, 836 Pay Bills, 260 Pay Bills or Write Checks, 108 Pay Sales Tax, 419, 729-730 Payment Summary, 258-260 Payments to Deposit, 373 Payroll Item List, 478-479 Preferences, 79, 360, 455-458 Print Checks, 259 Print Labels, 825 Product Information, 660-663 Receive Payments, 371, 379.404 Reconcile—Account, 545 Reconcile—Account Name, 539 reinstating warning, 623 Review and Create Paychecks, 483 Review List Changes, 713-718 Save Backup Copy, 611 Select Previous Reconciliation Report, 548 Send General Journal Entries, 630-632 Set the Dividing Date, 606 Specify Invoice Amounts for Items on Estimate, 361 Time/Enter Single Activity, 481 Transfer Inventory, 810-811 Troubleshoot Prior Account Balances, 709 Undo Previous Reconciliation. 550-551 Unit of Measure, 178 User List, 56 Using Group, 359 View User Access, 614-615

#### dialog boxes

ViewMyPaycheck, 485-487 Write Check, 520-528 Write Off Invoices, 724-726

### direct connect method, downloading transactions, 533-534

### discount items, lists, 114

discounts, taking on bills, 262-264

disk defragmentation, 657-659

Display preference (Calendar), 234

Display tab (Customize Report), 564-565

Do You Create Estimates? preference (Jobs & Estimates), 310

Do You Do Progress Invoicing? preference (Jobs & Estimates), 310

Document Actions pane (QSW), modifying reports in Excel, 765-774

documents, 754

Don't Print Items that Have Zero Amount preference (Jobs & Estimates), 310

downloading transactions, 533-534

## Ε

EasyStep Interview. See Advanced Setup or Detailed Start option

Edit Customer dialog box, 395

Edit Markup dialog box, 805

Edit Role dialog box, 60-61

### editing

budgets, 678-679 inventory items, 161 *changing prices, 170-172 individual, 162-166 multiple list entries, 166-168* multiple list entries, 122-124 payroll items, 475-477 QSW supporting documents, 777-779

e-filing, tax payments and forms, 497

### EIR (Enhanced Inventory Receiving), 800-804

accounting, 803-804 considerations, 802 restrictions, 802-803 workflow, 802

### emailing, reports, 573-574

### Employee Center, employees, setting up, 469-474

### employees

classifying workers as, 450 paychecks, adjusting, 508-509 paying, 479-487 *liability payments, 487-489 preparing paychecks, 487-489 printing paychecks, 484 ViewMyPaycheck, 485-487* reviewing default settings, CDR (Client Data Review), 741 setting up, 469-474 time, entering, 480-482

employer identification numbers, 451

### Enhanced Inventory Receiving (EIR), 800-804

accounting, 803-804 considerations, 802 restrictions, 802-803 workflow, 802

Enter Bills dialog box, 255, 257

Enter Bills transaction, 520

Enter Opening Balance field (Add New Account), 112

Enter Payroll Information dialog box, 483

# Entering Bills, Bills Are Due preference (Bills), 234

### **Enterprise Solutions**, 783

Advanced Pricing subscription, 826-829

customization, 784-788 expense transactions, 786-788

fields. 784-786

inventory, 788-805 accessing features and reports, 788-790

> Advanced Inventory subscription, 806-826 assemblies, 793-798

assigning markup defaults

per item, 805 Auto Create Purchase Order feature, 791-792

Automatic Cost & Price Updates preference, 804-805

Enhanced Inventory Receiving (EIR), 800-804 Sales Order Fulfillment worksheet, 798-800

reporting, 830-834 combining reports from multiple companies, 832-834 Committed Costs by Job report, 831-832 WIP (Work in Process) summary reports, 830-831

entries, lists, adding/editing multiple, 122-124

#### equity, balance sheets, 91

# equity account, charts of accounts, 109

#### errors

accounts receivable, correcting, 402-418

charts of accounts, finding and fixing, 132-138 sales tax, correcting, 419-424

#### estimates, 181, 304

### Evaluate and Correct 1099 Mapping (Accounts Payable task group), 728

#### Excel

exporting reports to, 571-573 pasting serial/lot numbers from, 817-818 payroll reports, 492-493 OSW reports, modifying, 764-774

### Excel Add-Ins ribbon icon (QSW), modifying reports in Excel, 774

Excel data, adding to QuickBooks utility, 124-129

existing files, creating new files from, 49-50

expense accounts, charts of accounts, 110

Expense Breakdown setting (Company Snapshot), 555

expense transactions, customizing, QuickBooks Enterprise Solutions, 786-788

Expenses tab (Write Check), 521-523

### exporting

OSW reports, 779-781 report templates, 570-571 reports *to .CSV file, 571-573 to Excel, 571-573* Timer activities, 692-693

Express Start, creating files, 39-44

# External Accountant user types, creating, 618

#### external accountants

creating, CDR (Client Data Review), 751-752 creating login for, 56

# F

Favorites tab (Report Center), 492

features, CDR (Client Data Review), accessing, 698-699

federal identification numbers, 451

fields, customizing, QuickBooks Enterprise Solutions, 784-786

FIFO (First In, First Out) inventory costing, 151 Advanced Inventory

subscription, 819-821 File Doctor, 671-672

#### File Manager 2014, 617-618

File Size section (Product Information dialog box), 660-661

file types, QuickBooks, 599-603

filed payroll returns, payroll summary reports, comparing, 500

#### files

company opening, 83-85 rebuilding, 670-671 creating, 38-50 Advanced Setup or Detailed Start option. 45-49 from existing files, 49-50 Express Start. 39-44 fragments, reducing, 669-670 Intuit Interchange Format (IIF), importing, 169-170 opening, keyboard shortcuts, program, resolving corruptions. 673 OBWin.log, 665-668

filing tax payments and forms, 497

Filters tab (Customize Report), 565

Finance Charge Account preference (Finance Charge), 309

Finance Charge preferences, 309-310

### financial reports, 91

accounting checklist, 92-93 balance sheets, 91 income statements, 91-92 statements of cash flows, 92

How can we make this index more useful? Email us at indexes@quepublishing.com

Financial Statement Designer (FSD). *See* Statement Writer (QSW)

Find Incorrectly Paid Payroll Liabilities (CDR), 739-741

First In, First Out (FIFO) inventory costing, 151

> Advanced Inventory subscription, 819-821

Fix Incorrectly Recorded Sales Tax tool (Sales Tax task group), 732-733

Fixed Asset Items tab (Review List Changes), 715-716

fixed assets

assets account, 108 Balance Sheet reports, 582-583

Fonts & Numbers (Customize Report), 565

Form 1099-MISC payments entering midyear balances, 298 tracking and reporting,

275-285 Format preference (Reports

& Graphs), 312, 562 Formatting tab (General

Preferences), 757-758

Formatting tab (ribbon toolbar), 351

### forms

customizing, 339-346 *Customize Data Layout tool, 343-346 Customize My Forms Wizard, 340-342* tax, filing, 448

forms (tax), 494-497 filing, 497 preparing and printing, 494-496 fragments, files, reducing, 669-670

FSD (Financial Statement Designer). See Statement Writer (QSW)

## G

GAAP (Generally Accepted Accounting Principles), 753

general personal preferences, 81-82

General preferences, 235-236

General Preferences settings dialog box, 756

Generally Accepted Accounting Principles (GAAP), 753

Grace Period preference (Finance Charge), 309

Graphs Only preference (Reports and Graphs), 237, 313, 559

Graphs preferences, 237

group items, 194 creating, 175 lists, 114

groups (report), 565-569 creating, 565-566 managing memorized, 568-569

groups items (inventory), 160-161

## Η

Header/Footer tab (Customize Report), 565

Headers & Formatting tab (Report Designer), 762 Help, Learning Center Tutorials, 79

Hide Header option (Report window), 563

#### Home page, 74-77

customer activities, customizing for, 304 customizing *data display, 76-77 icons, 75-76* Left Icon Bar, 72-74 menu bar, 68-69 Open Windows list, 77-78 payroll workflow, 480 title bar, 67-68 Top Icon Bar, 69-72 *customizing, 71-72* vendor activities, customizing for, 231-232

## 

icons, customizing, 75-76

identification numbers, federal and state required, 451

IIF (Intuit Interchange Format) files, importing, 129-131, 169-170

#### importing

Advanced Import, Excel worksheets, 126-129 barcodes, 823 Intuit Interchange Format (IIF) files, 129-131, 169-170 report templates, 570-571 Timer activities, 693

income, 88

income account, charts of accounts, 109
853

Income and Expense Trend Graph setting (Company Snapshot), 555

Income Breakdown setting (Company Snapshot), 555

Income Payments preference (Payments), 307

income statements, 91-92

Income Tracker, 388-391

incorrectly recorded sales tax, fixing, 729-732

independent contractors, classifying workers as, 450

indirect costs, allocating to jobs through payroll, 509-514

#### installing

maintenance release, 652-653 OuickBooks *Express option, 646 for multiuser mode, 647* Timer, 691 uninterruptable power supply (UPS), 656

Intuit Data Protect online backup service, 659-660

Intuit Interchange Format (IIF) files, importing, 129-131, 169-170

Intuit Payroll Experts option, 448

Intuit Statement Writer (ISW). *See* Statement Writer (QSW)

### inventory, 88, 151-152, 205

accessing features and reports, OuickBooks Enterprise Solutions, 788-790 adjusting, 205-211 quality adjustments, 207-209 value adjustments. 209-211 adjusting quantity and value, CDR (Client Data Review), 738 Advanced Inventory subscription, 155, 806-826 barcodes. 821-826 FIFO (First In. First Out) costing, 819-821 multiple locations. 806-812 serial/lot numbers, 813-819 Advanced Pricing subscription. 156 assemblies, 160-161, 793-798 autocalculating Cost field. 796-798 automatically build subassemblies, 793 list items. 133 replacing or removing components. 794-796 Average Cost method, 151 backorders, handling, 196-200 comparing balance sheets and valuation. CDR (Client Data Review), 734-736 cost and price updates, handling, 804-805 customer returns, handling, 200-201 enabling preferences, 156-159 Enhanced Inventory Receiving (EIR), 800-804 Intuit Interchange Format (IIF) files, importing, 169-170 items, 152, 159 adding, 161-180 changing prices, 170-172

creating inventory assemblies. 173-175 editing, 161-180 group, 160-161, 175, 194 inventory assemblies, 160-161, 195-196 non-inventory parts, 160 parts, 160 receiving into. 187-189 lack of prior average cost, 227-230 management, 88 markup defaults, assigning per item, 805 Multiple Unit of Measurement preference, 177-180 negative, handling, 224-230 paying for, 190-192 physical inventory count, performing, 206-207 prior average cost, 224-226 processes, 180-181 purchase orders, 152 Auto Create Purchase Order feature, 791-792 **QuickBooks** Enterprise Solutions features, 153-156 **QuickBooks** Premier 2014 features. 153 QuickBooks Pro 2014 features. 152-153 reporting, 211 Inventory Center, 212-213 Inventory Valuation Summary report, 214-216 Report Center, 213-214 reviewing aged accounts payable, 223 reviewing aged item receipts. 219-223 reviewing recorded average cost valuation, 217-219

reviewing setup, 734 Sales Order Fulfillment worksheet (QuickBooks Enterprise Solutions), 798-800 selling, 193-194 transactions, 181 *vendor bills, 182-190* troubleshooting, CDR (Client Data Review), 736-738 vendor returns, handling, 203

Inventory Center, 153, 789-790 reporting inventory, 212-213

#### inventory part items, lists, 114

Inventory Reorder reports (OuickBooks Enterprise Solutions), 155

Inventory Valuation Summary or Detail report, 734

Inventory Valuation Summary report, 214-216

## Invoice Options preference (Time & Expenses), 239

#### invoices, 181

creating, 350-363 basic, 352-355 batch, 355 memorized transaction groups, 358-360 multiple sales tax rates on one, 441-442 progress invoicing, 360-363 removing open balances, 403-407 time and expense invoicing, 363-366

## Invoicing Options preference (Time & Expenses), 317

ISW (Intuit Statement Writer). *See* Statement Writer (QSW)

## item lists, 107

customizing view, 139-140 errors, finding and fixing, 139-150 Item Listing report, 140-141 Profit & Loss report, 142-144 reviewing, 139-140

# item receipts, reviewing aged, 219-223

## item receipts with bill, 181

## item receipts without bill, 147

items, 112-113, 152, 159 adding, 115-117, 161

individual, 162-166 multiple list entries. 166-168 non-inventory parts, 164-166 parts, 162-164 changing prices, 170-172 correcting one-sided, 144-147 creating as subitems, 149-150 discount, 114 editing, 161 individual. 162-166 multiple list entries. 166-168 group, 114, 160-161, 194 creating, 175 Intuit Interchange Format (IIF) files, importing, 169-170 inventory assemblies, 114, 160-161, 195-196 creating, 173-175 inventory part, 114 making inactive, 147-148 merging, 148-149 Multiple Unit of Measurement preference, 177-180 non-inventory parts, 114, 160 other charge, 114 parts, 160

payment, 114 payroll adding and editing, 475-477 reporting about, 478-479 setting up, 475-479 receiving, 187-189 reviewing setup, 270-272 sales tax, 114, 327-328 sales tax group, 114 service, 113 subtotal, 114

## Items tab (Review List Changes), 714-715

Items tab (Write Check), 521-523

## J

Job Status Descriptions preference (Jobs & Estimates), 310

job WIP (Work in Process) summary reports, 830-831

jobs, Customer Center, adding, 319-323

Jobs & Estimates preferences, 310-311

## Κ

## keyboard shortcuts, 835

data files, opening, 838 dates, 838 dialog boxes, opening, 836 lists *editing, 836 opening, 836* memorized transactions, 837 text editing, 837 transactions, 839 *editing, 836* 

## L

labels, barcodes, printing, 824-826

#### Lead Center, 325-327

### Learning Center Tutorials, 79

#### Left Icon Bar, 72-74

Open Windows list, 77-78

#### liabilities

balance sheets, 91 comparing balances to balance sheet, 497-499

finding incorrectly paid, CDR (Client Data Review), 739-741 payroll, depositing of liabilities, 514-515

reviewing, 741

# liabilities account, charts of accounts, 109

liability payments, preparing, 487-489

LIFO (Last In, First Out), inventory, 151

## List Limitations section (Product Information dialog box), 662-663

## lists, 107-108

charts of accounts, 107, 108 adding accounts, 110-112 assets account, 108 assigning subaccount relationships, 136-137 cost of goods sold account, 109 equity account, 109 expense accounts, 110 finding and fixing errors, 132-138 income account, 109 liabilities account, 109

making accounts inactive. 133-134 merging duplicated accounts, 134 modifying accounts. 135-136 preferences, 121-122 removing subaccount relationships, 138 required accounts, 133 classes, 107, 117-119 corruptions, repairing, 668 customer types, 107, 120 editing, keyboard shortcuts. 836 entries, adding/editing multiple, 122-124 Excel data, adding to QuickBooks utility, 124-129 Intuit Interchange Format (IIF), importing, 129-131 items, 107, 112-113 adding, 115-117, 161-168 changing prices, 170-172 correcting one-sided. 144-147 creating as subitems. 149-150 customizing view, 139-140 discount, 114 editing, 312 finding and fixing errors. 139-150 group, 114, 160, 175, 194 Intuit Interchange Format (IIF) files, importing, 169-170 inventory assembly, 114 inventory part, 114 Item Listing report, 140-141 making inactive, 147-148 merging, 148-149

Multiple Unit of Measurement preference. 177-180 non-inventory part. 114.160 other charge, 114 parts, 160 payment, 114 pavroll, 475-479 Profit & Loss report, 142-144 receiving, 187-189 reviewing, 139-140 reviewing setup, 270-272 sales tax, 114, 327-328 sales tax group, 114 service, 113 subtotal. 114 limitations, 662-663 managing, 120-131 opening, keyboard shortcuts, 836 price level, creating, 333-334 reporting on, 132 synchronizing with Outlook, 686-689

### Loan Manager, 681-685

collecting information, 682 configuring, 682 setting up payments, 684-685 tracking payments, 682-683

#### loan payments

setting up, 684-685 tracking, 682-683

### Locate Discrepancies in Bank Reconciliation report, 742

long-term liability, liabilities account, 109

lost paychecks, reprinting, 506-507

#### lot numbers

pasting from Excel, 817-818 reporting on, 818-819 tracking, Advanced Inventory subscription, 813-819

## Μ

Main tab (ribbon toolbar), 350-351

maintenance release, installing, 652-653

Make General Journal Entries dialog box, 708

Manage Sales Tax task (Sales Tax task group), 733

Mark Finance Charge Invoices "To Be Printed" preference (Finance Charge), 309

Mark Review Complete button (CDR), 750

markup defaults, inventory, assigning per item, 805

matching principle of accounting, 87-89

maximum sales tax, 439-440

Memorized Report List, verifying, 666

memorized report lists/ groups, managing, 568-569

#### memorized reports, 569-570

creating reports from, QSW (QuickBooks Statement Writer), 764

## Memorized tab (Report Center), 492

memorized transactions groups, 358-360 keyboard shortcuts, 837 menu bar, 68-69

merging list items, 148-149

Minimum Finance Charge preference (Finance Charge), 309

misapplied credits, vendors, 288

Miscellaneous preference (Sales & Customers), 307

Missing Checks report, 742

Missing Customer Invoices report, generating, 393-394

multi-month/year reconciliations, completing, 545

multiple list entries, adding/ editing, 166-168

Multiple Unit of Measurement preference, 177-180

multiuser access, Database Server Manager, 648

multiuser mode, QuickBooks, 647

My Company dialog box, 40, 54-55

## My Preferences, 79

Accounting, 233 Calendar, 234 Checking, 235, 308 desktop view, 80-81 General, 81-82, 235-236 Graphs, 237 Reminders, 236-237, 311 Reports, 237 Reports & Graphs, 559 Sales & Customers, 308 Send Forms, 315 Spelling, 82, 316 Time & Expenses, 239-240 Ν

Names List, 666

negative inventory, handling, 224-230

network Database Server, 643-644

Never Update Name Information When Saving Transactions preference (General), 236

No Company Open dialog box, 38

Nonconfoming Material reports

> OuickBooks Enterprise Solutions, 155 OuickBooks Premier 2014, 153

non-inventory parts, 160 adding, 164-166

notes, CDR review tasks, assigning to, 705

## 0

Office Accounting, converting from, 52-54

one-sided items (lists), correcting, 144-147

Online Payroll subscription, 449

Open and Convert Accountant's Copy Transfer File dialog box, 621-622

open balances, invoices, removing, 403-407

Open Invoices report, 383-384

#### open item receipts

removing aged, 289-290 reviewing aged, 268-270

Open or Restore Company dialog box, 83

Open the Make Deposits preference (Checking), 308

#### **Open Windows list, 77-78**

#### opening

company files, 83-85 Data Server Manager, 648-650

## Opening Balance Equity accounts

closing into retained earnings, 593-595 troubleshooting, 593

# opening balances, data file information, 95

operating environment, protecting, 656-659

operating income, 88

optimization hard drives in Windows 8, 659

other charge items, lists, 114

Other Current Assets accounts (Balance Sheet report), 581-582

Other Names List (Review List Changes), 718

Outlook, synchronizing lists with, 686-689

overpayment, refunding, 379-380

## Ρ

parts, inventory, 160 adding, 162-164

passwords, accounting periods, setting, 744-746

Pay Bills dialog box, 260

Pay Bills or Write Checks dialog box, 108

Pay Sales Tax dialog box, 419-420, 729-730

Pay Sales Tax task (Sales Tax task group), 733

payable sales tax, adjusting, 732-733

**paychecks, 447-448** adjusting employee paychecks, 508-509 preparing, 447-448, 482-483 printing, 447-448, 484

#### paying

credit card bills, 529-531 employees, 479-487 *taxable bonuses, 507-508* for inventory, 190-192 sales tax, 398-402

Paying Bills, Automatically Use Credits and Discounts preference (Bills), 234

## payment items, lists, 114

Payment Summary dialog box, 258-260

#### payment terms, creating, 338

## payments

dated, removing from undeposited funds accounts, 429-431 loan setting up, 684-685 tracking, 682-683 recording, 370-372 unapplied, fixing, 727 unapplied customer, fixing, 719-720

Payments preferences, 306-307

# Payments to Deposit dialog box, 373

pavroll

### payroll, 445, 491

accounts, creating in the chart of accounts, 452-453 allocating indirect costs to jobs through, 509-514 allowing Intuit Payroll expert preparation, 448 comparing liability balances to balance sheet. 497-499 comparing summary report to filed payroll returns. 500 data file information. 94 depositing refunds of payroll liabilities. 514-515 employees adjusting paychecks, 508-509 classifving workers as. 450 entering time, 480-482 paying, 479-487 setting up, 469-474 entering after-the-fact. CDR (Client Data Review), 741 finding incorrectly paid liabilities, CDR (Client Data Review), 739-741 Home page, workflow, 480 items adding and editing. 475-477 reporting about, 478-479 setting up, 475-479 liability payments, preparing, 487-489 limiting access to, 63 lost paychecks, reprinting, 506-507 Online Payroll subscription, 449 paychecks, preparing and printing, 447-448

#### payroll

paving taxable bonuses. 507-508 Payroll Setup Interview, 458-466 preferences, 455-458 Company Preferences tab. 458 Payroll & Employees— Company Preferences tab. 455-457 Time & Expenses— Company Preferences tab. 458 process, 446-447 recording employee loan payment and repayment, 501-505 outside service. 515-517 reports Excel 492-493 reconciling to business financials. 500-501 Report Center, 491-492 reviewing liabilities, CDR (Client Data Review), 741 Run Payroll Checkup diagnostic tool. 466-469 state filing requirements. 451-452 subscription services, selecting and activating, 447-449 summary reports, comparing to filed returns, 500 tax forms, 494-497 tax tables, updating, 449-450 troubleshooting, 497-501 vendors, setting up payroll tax, 454-455 ViewMyPaycheck, 485-487

## Payroll & Employees— Company Preferences tab (Preferences dialog box), 455-457

Payroll Item List dialog box, 478-479

Payroll Items tab (Review List Changes), 716-717

Payroll Liabilities balance (Balance Sheet report), 584

payroll services, recording payroll, 515-517

PDF files, saving CDRs (Client Data Reviews), 748-749

Peachtree, converting from, 52-54

## performance, monitoring, Windows Task Manager, 663-664

#### permissions

data sharing accountants, 623-626 business owner, 609-610 setting up, 55-59 Windows, 650-651

### personal Database Server, 643-644

### Personal Preferences, My Preferences, 79

Accounting, 233 Calendar, 234 Checking, 235, 308 desktop view, 80-81 General, 81-82, 235-236 Graphs, 237 Reminders, 236-237, 311 Reports, 237 Reports & Graphs, 559 Sales & Customers, 308 Send Forms, 315 Spelling, 82, 316 Time & Expenses, 239-240 physical inventory counts, performing, 206-207

## Portable Company File, creating and restoring, 669-670

#### preferences, 79

accounts payable, 232-240 Bills. 233-234 Checking, 234-235 accounts receivable, 304-305 Checking, 308 Finance Charge, 309-310 Jobs & Estimates. 310-311 Payments, 306-307 Reminders, 311 Reports & Graphs, 312-313 Sales & Customers. 307-308 Sales Tax, 314-315 Send Forms, 315-316 Spelling, 316 Time & Expenses, 316-317 banking, 520 credit card management, 520 inventory, enabling, 156-159 Multiple Unit of Measurement, 177-180 My Preferences, 79 Accounting, 232-233 Calendar, 234 Checking, 235, 308 desktop view, 80-81 General, 81-82, 235-236 Graphs, 237 Reminders, 236-237, 311 Reports, 237 Reports & Graphs, 559 Sales & Customers, 308 Send Forms, 315 Spelling, 82, 316 Time & Expenses, 239-240

payroll, 455-458

Company Preferences tab, 458 Payroll & Employees— Company Preferences tab, 455-457

Time & Expenses— Company Preferences tab, 458

Tax:1099, 237-238

Preferences & Formats menu (QSW), 756-759

Preferences dialog box, 76, 79, 360

preformatted Excel spreadsheets, entering data into, 124-126

prepayments, recording, 295-298

Pressing Enter Moves Between Fields preference (General), 236

Previous Year Income Comparison setting (Company Snapshot), 555

price level lists, creating, 333-334

# Price Rules (Advanced Pricing), 335-336

#### pricing

Advanced Pricing subscription, 826-829 price rules, 827-829

quantity discounts, 829

inventory items, changing, 170-172

## Print Account Names on Voucher preference (Checking), 235

Print Checks dialog box, 259

#### Print Labels dialog box, 825

### print queues, customer invoices marked to print, eliminating, 418

#### printing

barcode labels, 824-826 barcodes to reports, 824 budget reports, 679-681 checks, 526-528 lost paychecks, 506-507 paychecks, 447-448, 484 QSW reports, 779-781 tax forms, 494-496

#### processes, payroll, 446-447

Product Information dialog box, 660-663

products, sales tax codes, assigning, 330-332

#### products and services, 88

Profit & Loss report item lists, 142-144 reviewing, 586-587

program files, resolving corruptions, 673

#### progress invoicing, 360-363

Prompt Me to Modify Report Options Before Opening a Report preference (Reports and Graphs), 237, 559

Prompt Me to Modify Report preference (Reports & Graphs), 313

## purchase orders, 152, 181

Auto Create Purchase Order feature (Enterprise), 791-792 creating, 182-186 entering, 251

## Q

.QBA files, 599. 602 .OBB files. 599-601 .OBM files, 599-601 .OBW files. 599-601 QBWin.log file, 665-668 .OBX files, 599-602 .OBY files. 599. 602 **OSW** (QuickBooks Statement Writer), 753 benefits, 754-755 Document Actions pane, modifying reports in Excel. 765-774 Excel Add-Ins ribbon icon. modifying reports in Excel, 774 launching, 755-756 Preferences & Formats menu. 756-759 Report Designer, 759-763 Columns tab, 760-761 Headers & Formatting tab. 762 modifying reports in Excel, 765 Report Content tab, 759 Review & Finish tab, 763 Rows/Accounts tab. 761-762 reports, 754 creating from memorized, 764 exporting, 779-781 modifying in Excel, 764-774 opening, 764 printing, 779-781

supporting documents, 774-775 adding or modifying, 775-777 creating, 779 creating with Word toolbar, 777 editing, 777-779 workflow, 754

## quality adjustments, inventory, 207-209

Quality Discounts (Advanced Pricing), 829

#### QuickBooks, 35, 67

file types, 599-603 installing *Express option, 646 for multiuser mode, 647* maintenance release, installing, 652-653 preferences, reviewing, 746-747 sample data, 37-38 system requirements, 644-646 versions, 35-36 *upgrading, 651-652* Windows user permissions, 650-651

#### OuickBooks Enterprise Solutions, 783

Advanced Pricing subscription, 826-829 customization, 784-788

expense transactions, 786-788 fields, 784-786

inventory, 788-805

accessing features and reports, 788-790 Advanced Inventory subscription, 806-826

assemblies. 793-798 assigning markup defaults per item, 805 Auto Create Purchase Order feature, 791-792 Automatic Cost & Price Updates preference, 804-805 Enhanced Inventory Receiving (EIR), 800-804 Sales Order Fulfillment worksheet, 798-800 reporting, 830-834 combining reports from multiple companies, 832-834 Committed Costs by Job report, 831-832 WIP (Work in Process) summary reports, 830-831

user security, 59-64

Quicken, converting from, 50-52

## R

Rebuild Data utility, 665-666 rebuilding company file, 670-671

receipts, sales, recording, 367

Receive Payments dialog box, 371, 379, 404

Receive Payments preference (Payments), 306-307

receiving items into inventory, 187-189

Recent tab (Report Center), 492

Reclassify Transactions feature (Account Balances task group), 710-712 Reconcile Accounts link (Bank Reconciliation task group), 742

## reconciliation reports, reviewing previous, 548

#### reconciliations

adjustments, 551-552 bank or credit card accounts, 538-540 determining, 541-542 locating discrepancies, 548-549 multi-month/year, completing, 545 restarting previously completed, 550

troubleshooting, 541-552 undoing, 550-551

### recorded average cost valuation, reviewing, 217-219

## recording

employee loan payment and repayment, 501-505 vendor bills, 251-254 vendor credits, 254-256

refunding overpayment, 379-380

refunds of payroll liabilities, depositing, 514-515

refunds, vendors, depositing, 300-301

reinstating warning dialog boxes, 623

Reminders preferences, 236-237, 311

Reminders setting (Company Snapshot), 556

renaming rules, Bank Feeds, 537

## Report Center, 557-559

payroll reports, 491-492 reporting inventory, 213-214

# Report Content tab (Report Designer), 759

# Report Designer (QSW), 759-763

Columns tab, 760-761 Headers & Formatting tab, 762 modifying reports in Excel, 765 Report Content tab, 759 Review & Finish tab, 763 Rows/Accounts tab, 761-762

# Report window, modification options, 563

## reporting. See also reports

accounts receivable, 381-382 Collections Center, 391-393 Income Tracker, 388-391 Missing Invoices report. 393-394 Open Invoices report, 383-384 A/R Aging Summary, 382-383 reconciling totals, 385-386 viewing balance on cash basis balance sheets. 386-388 inventory, 211 Inventory Center, 212-213 Inventory Valuation Summary report, 214-216 Report Center, 213-214 reviewing aged accounts payable, 223 reviewing aged item receipts, 219-223 reviewing recorded average cost valuation. 217-219

on lists, 132 OuickBooks Enterprise Solutions, 830-834

## reports

AR Aging Summary, reviewing, 722-724 Audit Trail, reviewing, 588 Audit Trail of Review, 697, 750-751 Balance Sheet account types, 576-577 Accounts Payable balance. 583 Accounts Receivable balance, 578-579 bank account balances, 578 credit card account balances, 584 Equity accounts, 585 fixed assets, 582-583 Inventory balance, 580 Other Current Assets accounts, 581-582 Other Current Liabilities and Long-Term Liabilities account types, 585 Payroll Liabilities balance, 584 prior year balances, 577 reviewing, 575-585 Undeposited Funds. 579-580 budget, printing, 679-681 Closing Date Exception, tracking changes to, 587 Closing Date Exceptions, 744 combining from multiple companies, 832-834 Committed Costs by Job, 831-832

Credit Card Audit Trail, reviewing, 589-591 dates, keyboard shortcuts, 838 emailing, 573-574 exporting to .CSV file, 571-573 exporting to Excel. 571-573 groups, 565-569 creating, 565-566 managing memorized. 568-569 templates, exporting/ importing, 570-571 Inventory Valuation Summary or Detail. 734 Locate Discrepancies in Bank Reconciliation, 742 lot numbers, 818-819 memorized, 569-570 Missing Checks report, 742 modifying, 563 Customize Report button, 564-565 Report window, 563 payroll Excel, 492-493 items, 478-479 reconciling to business financials. 500-501 Report Center, 491-492 printing barcodes to, 824 Profit & Loss, reviewing, 586-587 OSW (OuickBooks Statement Writer) creating from memorized, 764 exporting, 779-781 modifying in Excel. 764-774 opening, 764 printing, 779-781

#### reports

report groups, 565-569 creating, 565-566 managing memorized, 568-569

Reporting Preferences, 559-562

templates, exporting/ importing, 570-571

Transaction List by Date, viewing, 592

Undeposited Funds Detail, 426-431

Unpaid Bills Details, reviewing, 728-729

user activity, 65

Voided/Deleted Transactions Summary, 591

reviewing, 549-550 WIP (Work in Process) summary, WIP (Work in Process) summary reports, 830-831

# Reports & Graphs preferences, 312-313, 559-562

#### **Reports preferences**, 237

Reports Show Items By preference (Reports and Graphs), 237

Reports tab (ribbon toolbar), 351-352

Reports-Show Accounts By preference (Reports & Graphs), 312, 560-561

Reports-Show Items By preference (Reports & Graphs), 312, 560

reprinting lost paychecks, 506-507

researching vendor transactions, 246-247

Resources tab (General Preferences), 757-758

restoring backups, 656

restrictions, Enhanced Inventory Receiving (EIR), 802-803

returns, customer inventory types, handling, 200-201

revenue, 88

Review & Finish tab (Report Designer), 763

Review and Create Paychecks dialog box, 483

Review Inventory Setup (CDR), 734

Review Item Setup tab (Review List Changes), 717

Review List Changes feature (CDR)

Chart of Accounts tab, 713-718 Customers task, 718 Fixed Asset Items tab, 715-716 Items tab, 714-715 Other Names List, 718 Payroll Items tab, 716-717 Review Item Setup tab, 717

Vendors task, 718

review tasks, CDR (Client Data Review), assigning status and notes to, 705

## reviews (CDR) finishing, 748-750

reopening, 750

ribbon toolbar, creating invoices, 350-352

roles, users, setting up and modifying, 60-63

Routing Number field (Add New Account), 112

Rows/Accounts tab (Report Designer), 761-762

Run Payroll Checkup diagnostic tool, 466-469

## S

Sales & Customers preferences, 307-308

Sales Forms preference (Sales & Customers), 307

Sales Order Fulfillment worksheet (QuickBooks Enterprise Solutions), 153, 155, 798-800

sales orders, 181, 304, 349

Sales Orders preference (Sales & Customers), 308

sales receipts, 181 recording, 367

## sales tax, 327 adjusting payable, 732-733

codes assigning to customers, 332-333

assigning to products or services, 330-332

correcting errors, 419-424

incorrectly recorded, fixing, 729-732 issuing credit memos,

442-443

items

creating, 327-330 group, 114, 328-329 lists, 114 managing, 733 maximum, 439-440

multiple rates on one invoice, 441-442

Spelling preferences

payable reports, 394-398 paying, 398-402, 733 Sales Tax Liability report, 420-424 tracking, 304

Sales Tax Liability report, 420-424

Sales Tax preferences, 314-315

Sales Tax Preferences task (Sales Tax task group), 733

Sales Tax task group (CDR), 729-733

sample data, 37-38

Save Backup Copy dialog box, 611

Save File method, creating Accountant's Copy, 608-609

Save Transactions Before Printing preference (General), 236

#### scanning barcodes, 821-822

#### security

antivirus software, 657 users access rights, 59 QuickBooks Enterprise, 59-64 setting up, 60-64 modifying roles, 60-63

# Select Default Accounts to Use preference (Checking), 235

Select Previous Reconciliation Report dialog box, 548

selling inventory, 193-194

Send Email Using preference (Send Forms), 316

Send Forms preferences, 315-316

Send General Journal Entries, 630-632

Send to Accountant method, creating Accountant's Copy, 605-608

Send/Ship tab (ribbon toolbar), 351-352

#### serial numbers

pasting from Excel, 817-818 tracking, Advanced Inventory subscription, 813-819

service items, lists, 113

services, sales tax codes, assigning, 330-332

Set the Dividing Date dialog box, 606

## Set Up Sales Tax Item preference (Sales Tax), 314

#### sharing data, 597-598, 630

accountants, 616-630 Client Collaborator. 634-641 converting Accountant's Copy to company file, 629-630 creating External Accountant user types, 618 File Manager 2014. 617-618 permissions, 623-626 preparing client for data exchange, 619 receiving Accountant's Copy files, 619-623 requests upon import completion, 629 returning Accountant's

Copy change file to client, 626-629

Accountant's Copy canceling, 616 reconciling while pending, 610 Batch Enter Transactions, 632-634 business owner, 603-616 Client Collaborator. 634-641 creating Accountant's Copy of data, 604-609 importing accountant's changes, 610-615 permissions, 609-610 reviewing data, 604 choosing method, 599-603 file types, 599-603 Send General Journal Entries. 630-632

## shortcuts (keyboard), 835

data files, opening, 838 dates, 838 dialog boxes, opening, 836 lists *editing, 836 opening, 836* memorized transactions, 837 text editing, 837 transactions, 839 *editing, 836* 

Small Business Accounting, converting from, 52-54

Sort By option (Report window), 563

sorting transactions, 547-548

Specify Invoice Amounts for Items on Estimate dialog box, 361

Spelling preferences, 82, 316

spreadsheets (Excel), entering data into preformatted, 124-126

Start with Payee Field on Check preference (Checking), 235

starting inventory sites, assigning, Advanced Inventory subscription, 807-809

#### startup transactions

accounts payable, 100-103 accounts receivable, 95-97 bank account statement balance, 103-105 uncleared bank checks, 105-106

## state identification numbers, 451

statement charges, recording, 369

Statement of Cash Flows preference (Reports & Graphs), 561-562

# Statement Writer (QSW), 753, 754

benefits, 754-755 Document Actions pane. modifying reports in Excel. 765-774 Excel Add-Ins ribbon icon. modifying reports in Excel, 774 launching, 755-756 Preferences & Formats menu. 756-759 Report Designer, 759-763 Columns tab, 760-761 Headers & Formatting tab, 762 modifying reports in Excel. 765 Report Content tab, 759

Review & Finish tab, 763 Rows/Accounts tab. 761-762 reports. 754 creating from memorized, 764 exporting, 779-781 modifying in Excel. 764-774 opening, 764 printing, 779-781 supporting documents. 774-775 adding or modifying. 775-777 creating, 779 creating with Word toolbar, 777 editing, 777-779 workflow, 754

#### statements (QSW), 754

supporting documents, 774-775 adding or modifying, 775-777 creating, 779 creating with Word toolbar, 777 editing, 777-779

#### statements of cash flows, 92

status, CDR review tasks, assigning to, 705

Styles tab (General Preferences), 757-758

subaccount relationships, charts of accounts assigning, 136-137 removing, 138

subassemblies, automatically building, 793

subitems, creating list items as, 149-150

subscription services, payroll, selecting and activating, 447-449

#### subtotal items, lists, 114

Summary Report Basis preference (Reports & Graphs), 312, 560

summary reports, payroll, comparing to filed returns, 500

Summary Reports Basis preference (Reports and Graphs), 237

# supporting documents (QSW), 774-775

adding or modifying, 775-777 creating, 779 *with Word toolbar, 777* editing, 777-779

system requirements, 644-646

## Т

task groups, CDR (Client Data Review), minimizing/ expanding, 704

Task Manager (Windows), monitoring performance, 663-664

tasks, tracking time spent, Timer, 691-692

tax forms, 494-497

filing, 448, 497 preparing and printing, 494-496

#### tax tables, updating, 449-450

Tax:1099 preferences, 237-238

taxable bonuses, paying, 507-508

tutorials

taxes. See also sales tax

year-end checklist, Year-End Guide, 685-686

## templates, reports, exporting/importing, 570-571

text editing keyboard shortcuts, 837

Time & Expenses preferences, 239-240, 316-317

Time & Expenses—Company Preferences tab (Preferences dialog box), 458

time and expense invoicing, 363-366

Time Format preference (General), 236

Time Tracking preference (Time & Expenses), 239, 316

## Time/Enter Single Activity dialog box, 481

#### Timer, 690-693

activities *exporting, 692-693 importing, 693 tracking time spent, 691-692* installing, 691

## title bar, 67-68

#### tools

CDR (Client Data Review), 695 Account Balances task group, 705-713 customizing, 701-705 features, 696-698 Review List Changes feature, 713-718 Contact Sync, 686-689 File Doctor, 671-672 Run Payroll Checkup, 466-469 Timer, 690-693 Verify Data, 663

Top Customers by Sales setting (Company Snapshot), 555

Top Icon Bar, 69-72 customizing, 71-72 Open Windows list, 77-78

Top Vendors by Expense setting (Company Snapshot), 556

tracking serial/lot numbers, Advanced Inventory subscription, 813-819

Transaction List by Date report, viewing, 592

### transactions. *See also* specific transactions

accounts payable, 247-248 Batch Enter Transactions. 632-634 completing, barcodes, 823-824 dates, keyboard shortcuts, 838 downloading, 533-534 editing, keyboard shortcuts, 836 Enter Bills, 520 expense, customizing, 786-788 finding customer, Customer Center, 323-324 keyboard shortcuts, 839 memorized, keyboard shortcuts, 837 memorizing recurring, 299-300 sorting, 547-548 startup accounts payable, 100-103 accounts receivable, 100-103

bank account statement balance, 103-105 uncleared bank checks. 105-106 types. 181 uncleared identifying, 544-545 reviewing, 546-548 vendor bills. 182-190 creating purchase orders. 182-186 entering, 189-190 vendors finding. 245-247 researching, 246-247 verifying that all have been entered, 542-544 Write Check, 520-528

Transfer Inventory dialog box, 810-811

transferring funds between bank accounts, 532

Troubleshoot Inventory feature (CDR), 736-738

Troubleshoot Prior Account Balances tool (Account Balances task group), 706-709

#### troubleshooting

inventory, CDR (Client Data Review), 736-738 Opening Balance Equity accounts, 593 payroll, 497-501 prior account balances, 709, 706-709 reconciliations, 541-552

Turn Off Online Payments preference (Payments), 307

tutorials, 79

How can we make this index more useful? Email us at indexes@quepublishing.com

866

## U

unapplied customer payments and credits, fixing, Account Balances task group (CDR), 719-720

unapplied vendor payments and credits, fixing, 727

uncleared bank checks, recording, 105-106

uncleared checks and deposits, data file information, 94

uncleared transactions identifying, 544-545

reviewing, 546-548

undeposited funds account errors, correcting, 426-431, 720-722

unemployment identification numbers, state, 451

uninterruptable power supply (UPS), installing, 656

Unit of Measure dialog box, 178

Unpaid Bills Details report, 267-268

reviewing, 728-729

Upcoming Events & Past Due Settings preference (Calendar), 234

updating tax tables, 449-450

upgrading QuickBooks, 651-652

UPS (uninterruptable power supply), installing, 656

Use Class Tracking for Transactions preference (Accounting), 233

User List dialog box, 56

#### users

Admin, 75 external accountants, creating login for, 56 reporting activity, 65 security *access rights, 59 QuickBooks Enterprise, 59-64 setting up, 63-64 setting up and modifying roles, 60-63* setting up, 55-59

#### Using Group dialog box, 359

## V

valuation, comparing, 734-736

value adjustments, inventory, 209-211

vendor bills, 182-190 creating purchase orders, 182-186 entering, 189-190

#### Vendor Center, 240-242

adding and modifying vendors, 242-245 finding transactions, 245-247

## vendor inventory returns, handling, 203

#### vendors, 231, 265

accounts payable, 247 *applying vendor credits,* 259-262 *correcting errors, 285-293 entering purchase orders, 251 paying bills, 256-259 preferences, 232-240 recording bills, 251-254* 

recording credits. 254-256 taking discounts on bills. 262-264 transactions. 247-248 workflow, 249-251 accounts pavable reporting, 265 cash basis balance sheet. 272-274 reconciling Balance Sheet Accounts Payable balance, 265-267 reviewing aged open item receipts. 268-270 reviewing item setup, 270-272 tracking and reporting 10990MISC payments, 275-285 Unpaid Bills Details report, 267-268 aged open item receipts. removing, 289-290 bartering services, recording, 293-294 bills payment without proper process, 285-287 removing, 289-290 as customers, 432-434 customizing Home page for, 231-232 misapplied credits, 288 prepayments, recording, 295-298 refunds, depositing, 300-301 setting up payroll tax, 454-455 transactions, researching, 246-247 Vendor Center, 240-242 adding and modifying vendors. 242-245 finding transactions, 245-247

Vendors, Inventory Activities, Physical Inventory Worksheet, 738

Vendors task (Review List Changes), 718

Vendors to Pay setting (Company Snapshot), 556

Verify Data utility, 663-665

Versions, QuickBooks, 35-36 upgrading, 651-652

View Suggested Adjustments button (Balances in Accountant's Records), 708-709

View User Access dialog box, 614-615

#### ViewMyPaycheck, 485-487

views

Calendar, 234 item lists, customizing, 139-140

#### virus protection software, 657

Voided/Deleted Transactions Detail option (Reports, Accountant & Taxes), 65

Voided/Deleted Transactions Summary report, 65, 591

reviewing, 549-550

## W-Z

Warn About Duplicate Bill Numbers from Same Vendor preference (Bills), 234

Warn About Duplicate Check Numbers preference (Checking), 235 Warn About Duplicate Estimate Numbers preference (Jobs & Estimates), 310

Warn When Deleting a Transaction or Unused List Item preference (General), 236

Warn When Editing a Transaction preference (General), 236

Warn When Posting a Transaction to Retained Earnings preference (Accounting), 233

warning dialog boxes, reinstating, 623

web connect method, downloading transactions, 533

When Do You Owe Sales Tax? preference (Sales Tax), 314

When Do You Pay Sales Tax? preference (Sales Tax), 314

Windows disk defragmentation utility, 657-658

Windows Task Manager, monitoring performance, 663-664

WIP (Work in Process) summary reports, 830-831

withholding tax identification numbers, 451

Word QSW toolbar, creating supporting documents, 777

Work in Process (WIP) summary reports, 830-831

workers, classifying as employees, 450

#### workflow

accounts payable, 249-251 Enhanced Inventory Receiving (EIR), 802 payroll, Home page, 480

Working Trial Balance tool (Account Balances task group), 712-713

worksheets (Excel), Advanced Import from, 126-129

# Write Check transactions, 520-528

Expenses tab, 521-523 Items tab, 521-523 printing checks, 526-528 writing checks, 523-526

Write Off Invoices dialog box, 724-726

writing checks, 523-526

year-end adjusting journal entries, recording, 432

Year-End Guide, 685-686

Your Details tab (General Preferences), 756-757